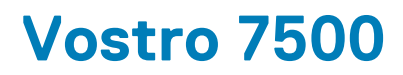

מדריך הגדרה ומפרטים

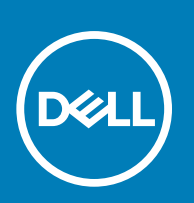

דגם תקינה: P102F סוג תקינה: P102F003 July 2020 מהדורה A01

#### הערות, התראות ואזהרות

הערה "הערה" מציינת מידע חשוב שמסייע להשתמש במוצר ביתר יעילות.

התראה "זהירות" מציינת נזק אפשרי לחומרה או אובדן נתונים, ומסבירה כיצד ניתן למנוע את הבעיה.

אזהרה אזהרה מציינת אפשרות לנזקי רכוש, נזקי גוף או מוות. 🕂

© Dell Inc. 2020 או החברות הבנות שלה. כל הזכויות שמורות. EMC ,Dell והסימנים המסחריים האחרים הם סימנים מסחריים של Dell Inc. או חברות הבת שלה. סימנים מסחריים או החברות הבת שלה. סימנים מסחריים של Dell Inc. או חברות הבת שלה. סימנים מסחריים אחרים עשויים להיות סימנים מסחריים של בעליהם בהתאמה.

# תוכן עניינים

| 5  | פרק 1: הגדר את המחשב שלך       |
|----|--------------------------------|
| 7  | פרק 2: סקירה כללית של המארז    |
| 7  | מבט על הצג                     |
| 8  | מבט משמאל                      |
| 8  | מבט מימין                      |
| 9  | <br>מבט על משענת כף היד        |
| 10 | מבט מלמטה                      |
| 10 | קיצורי מקשים                   |
| 12 | פרק 3: מפרט מערכת              |
| 12 | מעבדים                         |
| 13 | ערכת שבבים) (ערכת שבבים)       |
| 13 | מערכת הפעלה                    |
| 13 | זיכרון                         |
| 13 | אחסון                          |
| 14 | יציאות ומחברים                 |
| 14 | שמע                            |
| 15 | וידיאו                         |
| 15 | מצלמה                          |
| 16 | תקשורת                         |
| 16 | קורא כרטיסי מדיה               |
| 16 | מתאם מתח                       |
| 17 | סוללה                          |
| 17 | מידות ומשקל                    |
| 18 | צג                             |
| 19 | מקלדת                          |
| 19 | משטח מגע                       |
| 19 | תנועות משטח המגע               |
| 19 | קורא טביעות אצבעות (אופציונלי) |
| 20 | ) Security (אבטחה).            |
| 20 | תוכנת אבטחה                    |
| 20 | סביבת המחשב                    |
| 21 | פרק 4: תוכנה                   |
| 21 | הורדת מנהלי התקנים של Windows  |
| 22 | פרק 5: הגדרת מערכת             |
| 22 | תפריט אתחול                    |
| 22 | מקשי ניווט                     |
| 23 | Boot Sequence                  |
| 23 | הגדרת ה-BIOS                   |
| 23 | סקירה                          |
| 24 | תצורת אתחול                    |

| 25 | התקנים משולבים                                   |
|----|--------------------------------------------------|
| 25 | אחסון                                            |
| 26 | עג                                               |
| 26 | אפשרויות חיבור                                   |
| 27 | ניהול צריכת חשמל                                 |
| 28 | אבטחה) Security                                  |
| 29 | סיסמה                                            |
| 30 | עדכון ושחזור                                     |
| 31 | ניהול מערכות                                     |
| 31 | מקלדת                                            |
| 32 | התנהגות לפני אתחול                               |
| 33 | אפשרויות חיבור                                   |
| 34 | Performance (ביצועים)                            |
| 34 | (יומני מערכת)                                    |
| 35 | עדכון ה-BIOS ב-Windows                           |
| 35 | עדכון ה-BIOS במערכות בהן ה-BitLocker מופעל       |
| 35 | עדכון ה-BIOS של Dell בסביבות של Linux ושל BIOS   |
| 36 | שדרוג ה-BIOS מתפריט האתחול החד-פעמי F12          |
| 40 | סיסמת המערכת וההגדרה                             |
| 40 | הקצאת סיסמת הגדרת מערכת                          |
| 41 | מחיקה או שינוי של סיסמת מערכת וסיסמת הגדרה קיימת |
| 42 | פרק 6: קבלת עזרה                                 |
| 42 | פנייה אל Dell                                    |

1

# הגדר את המחשב שלך

. חבר את מתאם החשמל ולחץ על לחצן ההפעלה.

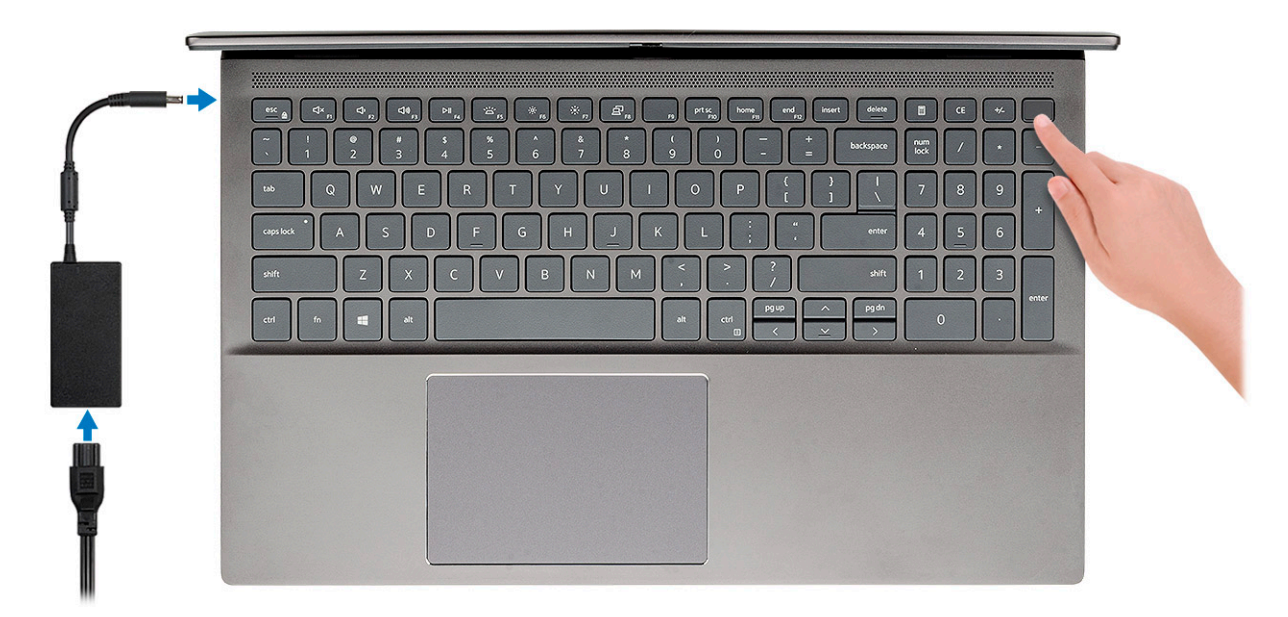

- הערה כדי לחסוך בצריכת החשמל של הסוללה, ייתכן שהסוללה תעבור למצב חיסכון בחשמל. חבר את מתאם החשמל ולחץ על לחצן ההפעלה כדי להפעיל את המחשב.
  - הערה אחרי הפעלה והגדרה ראשונית של המחשב, ניתן להפעילו בהמשך על ידי פתיחת הצג ממצב סגור. i

#### .2 סיים את הגדרת מערכת ההפעלה.

#### :Ubuntu עבור

פעל לפי ההוראות שיוצגו במסך כדי להשלים את תהליך ההגדרה. לקבלת מידע נוסף על התקנה והגדרת תצורה של Ubuntu, עיין במאמרי ה-SLN151664 knowledge base בכתובת www.dell.com/support.

עבור Windows: פעל לפי ההוראות שיוצגו במסך כדי להשלים את תהליך ההגדרה. בזמן תהליך ההגדרה, מומלץ לך:

· להתחבר לרשת עבור העדכונים של Windows.

#### הערה אם אתה מתחבר לרשת אלחוטית מאובטחת, הזן סיסמה לקבלת גישה לרשת כשתתבקש לעשות זאת. 🚺

- או צור חשבון. אם אינך מחובר לאינטרנט, היכנס באמצעות חשבון לא מקוון. אם אינך מחובר לאינטרנט, צור חשבון לא מקוון. 🔸
  - את פרטי הקשר שלך. Support and Protection, און את פרטי הקשר שלך.
  - 3. אתר את יישומי Dell בתפריט Start של Windows והשתמש בהם מומלץ

#### Dell טבלה 1. אתר את יישומי

| יישומי Dell | פרטים                                                                                           |
|-------------|-------------------------------------------------------------------------------------------------|
|             | My Dell<br>המוקד המרכזי ליישומים חשובים של ∥De, מאמרי עזרה ומידע חשוב                           |
|             | נוסף על המחשב שלך. הוא גם מיידע אותך לגבי מצב האחריות, אביזרים<br>מומלצים ועדכוני תוכנה זמינים. |

### (המשך) Dell טבלה 1. אתר את יישומי

| פרטים                                                                                                    | יישומי Dell |
|----------------------------------------------------------------------------------------------------|-------------|
| <b>רישום מוצרי Dell</b><br>רשום את המחשב שלך אצל Dell.                                                                                                    |             |
| עזרה ותמיכה של Dell<br>קבל גישה לעזרה ותמיכה עבור המחשב שלך.                                                                                              |             |
| SupportAssist<br>בודקת מראש את תקינות החומרה והתוכנה של המחשב.<br>הערה חדש או שדרג את האחריות על-ידי לחיצה על תאריך<br>התפוגה של האחריות ב-SupportAssist. |             |
| Dell Update<br>מעדכן את המחשב בתיקונים קריטיים ומנהלי התקנים חשובים ברגע<br>שהם זמינים.                                                                   |             |
| Dell Digital Delivery<br>הורד יישומי תוכנה, לרבות תוכנות שרכשת אך אינן מותקנות מראש<br>במחשב.                                                             |             |

2. צמצם המצלמה 3. מצלמה

1. מיקרופון

- 4. נורית מצב מצלמה
  - - 5. מיקרופון
      - 6. צג

# סקירה כללית של המארז

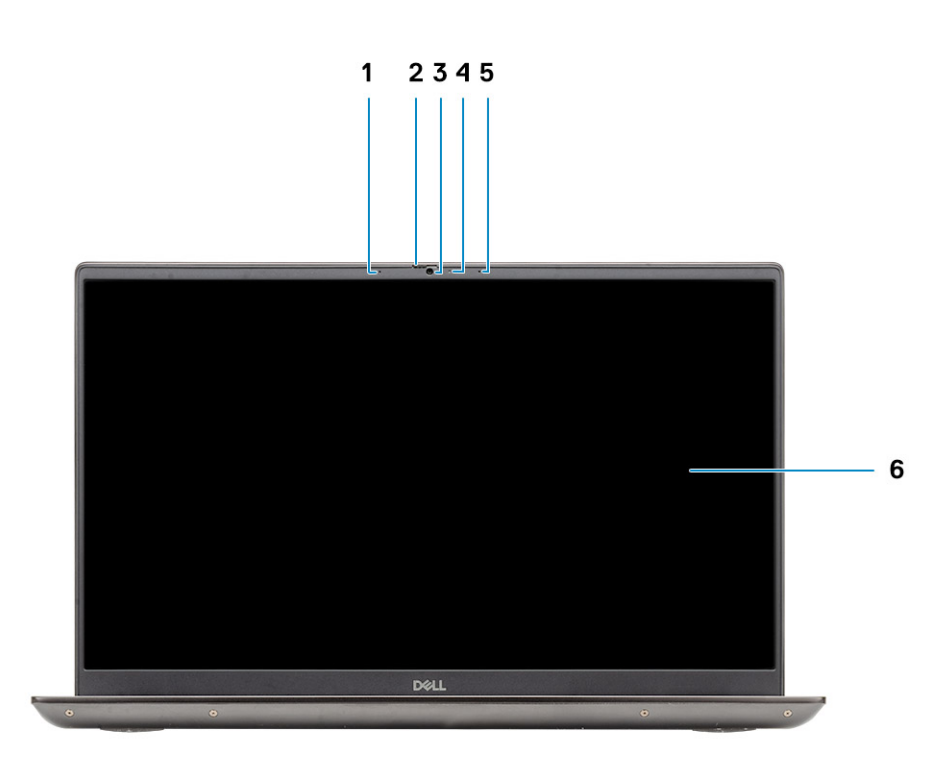

2

## מבט על הצג

- קיצורי מקשים
- מבט על משענת כף היד
- מבט מימין •

  - - מבט מלמטה •

מבט על הצג

מבט משמאל

- •

נושאים:

.

.

•

7

## מבט משמאל

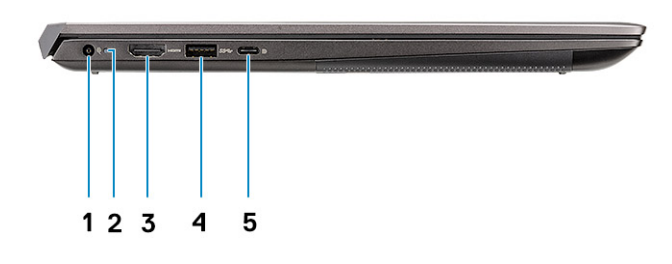

- 1. יציאת מחבר חשמל
- 2. נורית חיווי של הפעלה
  - HDMI 2.0 יציאת. 3
- 1 מדור USB 3.2 Type-A ציאת.
- (אופציונלי) Thunderbolt 3/DisplayPort alt עם מצב USB 3.2 Gen 2 Type-C יציאת.

### מבט מימין

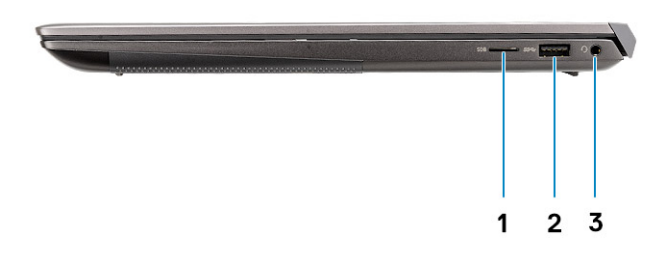

- microSD. קורא כרטיסי
- 1 מדור USB 3.2 Туре-А יציאת .**2** 
  - 3. שקע שמע אוניברסלי

# מבט על משענת כף היד

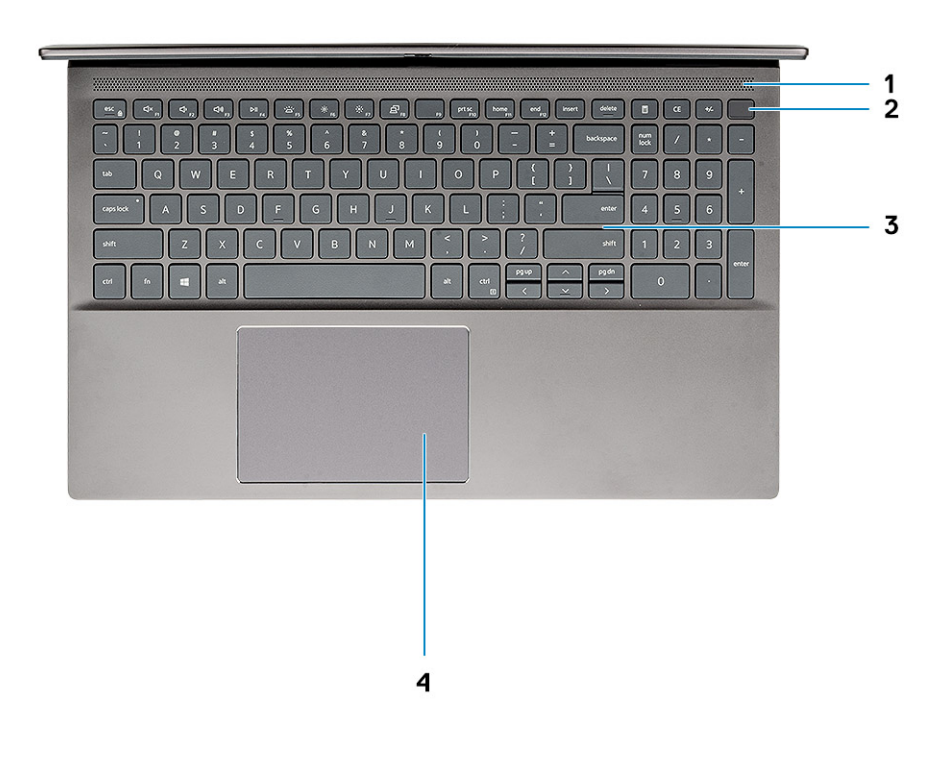

- 1. פתח אוורור
- (אופציונלי) לחצן הפעלה עם קורא טביעות אצבעות (אופציונלי).
  - 3. מקלדת
  - 4. משטח מגע

# מבט מלמטה

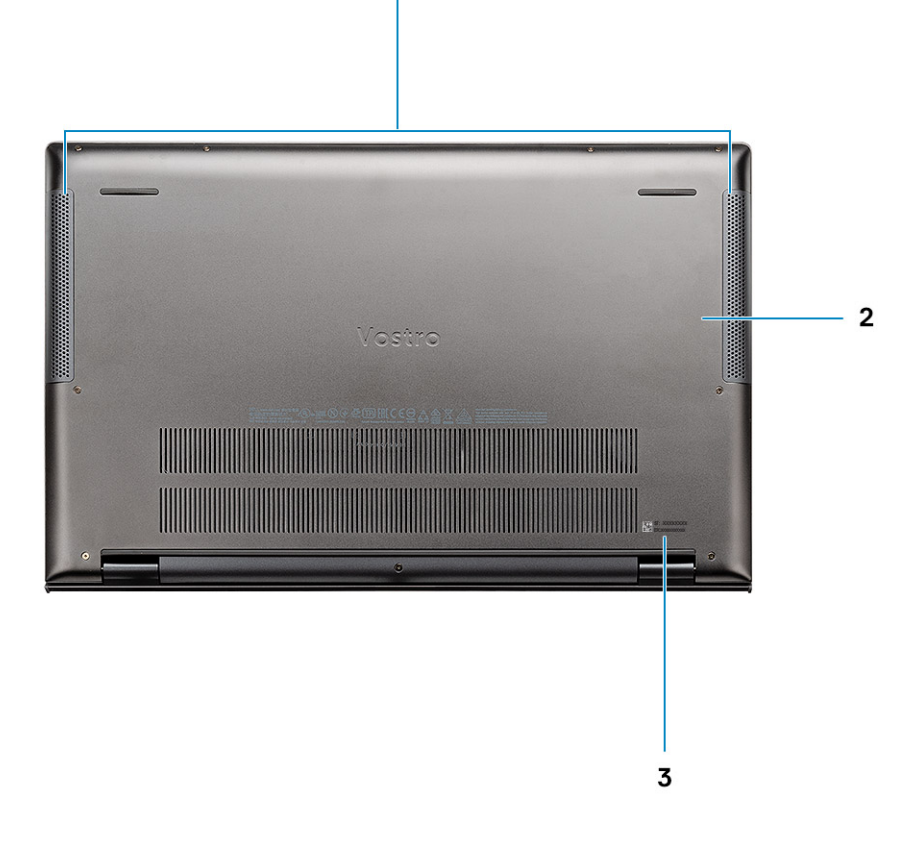

1

- 1. רמקולים
- 2. כיסוי הבסיס
- 3. תוית תג שירות

## קיצורי מקשים

הערה תווי מקלדת עשויים להשתנות בהתאם לתצורת שפת המקלדת. מקשים שמשמשים כקיצורי דרך נשארים זהים בתצורות של כל השפות.

### טבלה 2. רשימה של קיצורי מקשים

| תיאור                                     | מקשים   |
|-------------------------------------------|---------|
| החלפה למקש Fn                             | Fn+Esc  |
| השתקת שמע                                 | Fn + F1 |
| הפחתת עוצמת הקול                          | Fn + F2 |
| הגברת עוצמת הקול                          | Fn + F3 |
| הפעלה/השהיה                               | Fn + F4 |
| תאורה אחורית של המקלדת                    | Fn + F5 |
| הערה לא ישים עבור מקלדת ללא תאורה אחורית. |         |

### טבלה 2. רשימה של קיצורי מקשים (המשך)

| תיאור               | מקשים          |
|---------------------|----------------|
| הפחת את בהירות המסך | Fn + F6        |
| הגבר את בהירות המסך | Fn + F7        |
| החלפה לצג חיצוני    | Fn + F8        |
| Print Screen        | Fn + F10       |
| בית                 | Fn + F11       |
| סוף                 | Fn + F12       |
| פתח תפריט יישום     | ימני Ctrl + Fn |

### מפרט מערכת

הערה ההצעות עשויות להשתנות מאזור לאזור. המפרטים הבאים הם רק אלה שהחוק דורש שיישלחו יחד עם המחשב.. לקבלת מידע נוסף על הגדרת התצורה של המחשב שלך, עבור אל עזרה ותמיכה במערכת ההפעלה Windows, ובחר את האפשרות להצגת מידע אודות המחשב שלך.

#### נושאים:

- מעבדים
- (ערכת שבבים) Chipset
  - מערכת הפעלה
    - זיכרון ·
    - אחסון ·
  - יציאות ומחברים
    - שמע
    - וידיאו •
    - מצלמה
    - תקשורת
  - קורא כרטיסי מדיה 🕠
    - מתאם מתח
      - ۰ **סוללה**
    - מידות ומשקל
      - צג
      - מקלדת
      - משטח מגע
- קורא טביעות אצבעות (אופציונלי) 🕠
  - (אבטחה) Security
    - תוכנת אבטחה •
    - סביבת המחשב

### מעבדים

#### טבלה 3. מעבדים

| תיאור             | ערכים                           |                                 |
|-------------------|---------------------------------|---------------------------------|
| מעבדים            | Intel Core i5-10300H מדור עשירי | Intel Core i7-10750H מדור עשירי |
| הספק חשמלי        | 45 ואט                          | אט 45                           |
| מספר הליבות       | 4                               | 6                               |
| מספר תהליכי המשנה | 8                               | 12                              |
| מהירות            | GHz 4.2 עד                      | GHz 4.3 עד                      |
| מטמון             | 8MB                             | MB 12                           |
| כרטיס גרפי משולב  | Intel UHD גרפיקת                | Intel UHD גרפיקת                |

# (ערכת שבבים) Chipset

### טבלה 4. Chipset (ערכת שבבים)

| תיאור                           | ערכים                    |
|---------------------------------|--------------------------|
| (ערכת שבבים) Chipset            | Intel HM470              |
| מעבד                            | 10 מדור Intel Core i5/i7 |
| (DRAM רוחב אפיק) DRAM bus width | 64 סיביות                |
| Flash EPROM                     | MB 24                    |
| PCle אפיק                       | עד דור 3                 |

### מערכת הפעלה

- (סיביות) Windows 10 Home •
- (סיביות) Windows 10 Professional •

# זיכרון

### טבלה 5. מפרטי זיכרון

| תיאור          | ערכים                                                                                                    |
|----------------|----------------------------------------------------------------------------------------------------|
| חריצים         | SODIMM 1-1 זיכרון בלוח ו                                                                                                    |
| סוג            | DDR4                                                                                                    |
| מהירות         | MHz 2933                                                                                                    |
| זיכרון מרבי    | 24 GB                                                                                                    |
| זיכרון מינימלי | 8 GB                                                                                                    |
| תצורות נתמכות  | <ul> <li>MHz 2933, (GB 8 x 1) GB 8</li> <li>MHz 2933, (GB 8 x 1) GB 8</li> <li>SODIMM, בלוח ו- (GB 8 x 1), E933, (GB 4 x 1)</li> <li>GB 8 x 1) GB 16</li> <li>SODIMM, MHz 2933, (GB 8 x 1)-</li> <li>GB 8 x 1) GB 24</li> <li>SODIMM, MHz 2933), CGB 16 x 1)-</li> </ul> |

### אחסון

•

#### המחשב שלך תומך באחד מהתצורות הבאות:

- (class 35) M.2 2280 אחד מסוג solid state וכונן (class 35) M.2 2230/2280 אחד מסוג solid state .
- (class 40) M.2 2280 אחד מסוג solid state וכונן (class 35) M.2 2230/2280 solid state סונן solid state סונן
  - (class 35) M.2 2280 אחד מסוג solid state וכונן (class 40) m.2 2280 solid state י כונן solid state אחד מסוג
  - (class 40) M.2 2280 אחד מסוג solid state וכונן (class 40) m.2 2280 מסוג solid state . כונן כונן
    - Intel 512 GB QLC מסוג solid state וכונן (class 40) M.2 2280 solid state י כונן solid state מסוג

הכונן הראשי במחשב עשוי להשתנות בהתאם לתצורת האחסון. עבור מחשבים עם כונן M.2, כונן ה-M.2 הוא הכונן הראשי.

#### טבלה 6. מפרט אחסון

| גורם צורה                                                | סוג ממשק      | קיבולת    |
|----------------------------------------------------------|---------------|-----------|
| M.2 2280/2230, PCle NVMe, Class 35 מסוג solid-state כונן | PCle NVMe 3x4 | 512 GB עד |

### טבלה 6. מפרט אחסון (המשך)

| גורם צורה                                            | סוג ממשק      | קיבולת     |
|------------------------------------------------------|---------------|------------|
| M.2 2280, PCle NVMe, Class 40 מסוג solid-state כונן  | PCle NVMe 3x4 | עד 2 TB עד |
| PCle QLC NVMe ,M.2 2280 solid-state כונן solid-state | PCle NVMe 3x4 | עד 512 GB  |

### יציאות ומחברים

### טבלה 7. יציאות ומחברים חיצוניים

|                                                                                                    | חיצוני:          |
|----------------------------------------------------------------------------------------------------|------------------|
| USB 3.2 Type-A מדור ראשון USB 3.2 Type-A 1 יציאות USB 3.2 Type-A מדור ראשון עם/DisplayPort alt mode אופציונלי)<br>Power Delivery (אופציונלי)<br>Thunderbolt/DisplayPort alt mode/ אופציונלי)<br>Ower Delivery (אופציונלי)<br>Power Delivery | USB              |
| שקע שמע אוניברסלי אחד                                                                                                    | Audio            |
| יציאת HDMI 2.0 אחת                                                                                                    | וידיאו           |
| microSD 3.0 אחד                                                                                                    | קורא כרטיסי מדיה |
| Type-C/Thunderbolt נתמך באמצעות יציאת                                                                                                    | יציאת עגינה      |
| אחת DC-in יציאת DC-in                                                                                                    | יציאת מתאם חשמל  |
| לא זמין                                                                                                    | (אבטחה) Security |

#### טבלה 8. יציאות ומחברים פנימיים

|                                                                                                    | פנימי: |
|----------------------------------------------------------------------------------------------------|--------|
| solid-state חריץ אחד מסוג M.2 2280/2230 א לכונן<br>א הריץ אחד מסוג M.2 2280 א לכונן solid-state יחריץ אחד מסוג | M.2    |
| הערה לקבלת מידע נוסף על הסוגים השונים של כרטיסי M.2, עיין (<br>במאמר ה-SLN301626 knowledge base.               |        |

### שמע

#### טבלה 9. מפרטי השמע

| תיאור                           | ערכים                           |
|---------------------------------|---------------------------------|
| בקר                             | Realtek ALC3204                 |
| (המרת סטריאו) Stereo conversion | נתמך                            |
| ממשק פנימי                      | High-definition ממשק שמע באיכות |
| ממשק חיצוני                     | שקע שמע אוניברסלי               |
| רמקולים                         | 2                               |
| מגבר רמקול פנימי                | נתמך (CODEC שמע משולב)          |

### טבלה 9. מפרטי השמע (המשך)

| תיאור                      |       | ערכים                 |
|----------------------------|-------|-----------------------|
| פקדים חיצוניים של עוצמת קו | וּוֹל | בקרי קיצור במקלדת     |
| הספק רמקול:                |       |                       |
|                            | ממוצע | 2W                    |
| ,                          | שיא   | 2.5W                  |
| פלט סאב-וופר               |       | לא נתמך               |
| זיקרופון                   |       | מיקרופונים במערך כפול |

## וידיאו

### טבלה 10. מפרטי כרטיס גרפי נפרד

| כרטיס גרפי נפרד            |                  |              |                                 |
|----------------------------|------------------|--------------|---------------------------------|
| בקר                        | תמיכה בצג חיצוני | גודל הזיכרון | סוג Memory Type (סוג<br>זיכרון) |
| NVIDIA GeForce GTX 1650    | HDMI 2.0         | 4GB          | GDDR6                           |
| NVIDIA GeForce GTX 1650 Ti | HDMI 2.0         | 4GB          | GDDR6                           |

### טבלה 11. מפרטי כרטיס גרפי משולב

|                                    |                                              |                                   | כרטיס גרפי משולב |
|------------------------------------|----------------------------------------------|-----------------------------------|------------------|
| מעבד                               | גודל הזיכרון                                 | תמיכה בצג חיצוני                  | בקר              |
| Intel Core i5/i7 <b>מדור</b><br>10 | Shared system memory<br>(זיכרון מערכת משותף) | DisplayPort over USB Type-C יציאת | Intel UHD גרפיקת |

# מצלמה

### טבלה 12. מפרט המצלמה

| יאור              | ערכים                                   |
|-------------------|-----------------------------------------|
| ספר המצלמות       | אחת                                     |
| ډ                 | HD מצלמת RGB באיכות                     |
| קום               | מצלמה קדמית                             |
| ג חיישן           | CMOS טכנולוגיית חיישן                   |
| ולוציה:           |                                         |
| תמונת סטילס       | 0.92 מגה-פיק <mark>סל</mark>            |
| וידיאו            | 30 fps <b>בקצב</b> (HD) בקצב 1280 x 720 |
| ית צפייה אלכסונית | 74.9 מעלות                              |

## תקשורת

## מודול אלחוט

### טבלה 13. מפרט המודול האלחוטי

| תיאור            | ערכים                                                                                                    |                                                                              |
|------------------|----------------------------------------------------------------------------------------------------|------------------------------------------------------------------------------|
| מספר דגם         | Intel Wi-Fi 6 AX201                                                                                       | Intel Wireless-AC 9560                                                       |
| קצב העברה        | עד 2400Mbps                                                                                               | עד 1733Mbps                                                                  |
| פסי תדרים נתמכים | 2.4GHz/5GHz                                                                                               | 2.4GHz/5GHz                                                                  |
| תקנים אלחוטיים   | Wi-Fi 802.11a/b/g ·<br>Wi-Fi 4 (WiFi 802.11n) ·<br>Wi-Fi 5 (WiFi 802.11ac) ·<br>Wi-Fi 6 (WiFi 802.11ax) · | Wi-Fi 802.11a/b/g •<br>Wi-Fi 4 (WiFi 802.11n) •<br>Wi-Fi 5 (WiFi 802.11ac) • |
| הצפנה            | • WEP באורך 64 סיביות/128 סיביות WEP •<br>• AES-CCMP<br>• TKIP                                            | • WEP באורך 64 סיביות/128 סיביות WEP •<br>AES-CCMP •<br>TKIP •               |
| Bluetooth        | Bluetooth 5.1                                                                                             | Bluetooth 5.0                                                                |

## קורא כרטיסי מדיה

### טבלה 14. מפרטי קורא כרטיסי מדיה

| תיאור               | ערכים                                                                                                    |
|---------------------|----------------------------------------------------------------------------------------------------|
| ( <b>סוג</b> ) Туре | נרטיס microSD 3.0 אחד                                                                                                    |
| כרטיסים נתמכים      | <ul> <li>דיגיטלי מאובטח (SD)</li> <li>SDHC) Secure Digital High Capacity</li> <li>בקיבולת מורחבת לכרטיסים דיגיטליים מאובטחים (SDXC)</li> </ul> |

### מתאם מתח

#### טבלה 15. מפרטים של מתאם המתח

| תיאור                                 | ערכים                       |
|---------------------------------------|-----------------------------|
| ( <b>סוג</b> ) Туре                   | מתאם 130 ואט                |
| קוטר (מחבר)                           | 4.5 מ"מ x 2.9 מ"מ           |
| (מתח כניסה) Input voltage             | 100 וולט ז"ח × 240 וולט ז"ח |
| (תדר כניסה) Input frequency           | 50 הרץ עד 60 הרץ 50         |
| זרם כניסה (מרבי)                      | 2.50 A                      |
| זרם מוצא (רציף)                       | 6.70 A                      |
| (מתח יציאה נקוב) Rated output voltage | 19.50 וולט זרם ישר          |

### טבלה 15. מפרטים של מתאם המתח (המשך)

| תיאור    |                    | ערכים                            |
|----------|--------------------|----------------------------------|
| טווח טמפ | רטורות:            |                                  |
|          | (בהפעלה) Operating | (ט עד 40° צ' (32° עד 104° פ') 0° |
|          | אחסון              | 40°- עד 70° צ' (40°- עד 158° פ') |

# סוללה

### טבלה 16. מפרט הסוללה

| ים                                                                                                    | ערכ                                                                                                    |                             | תיאור        |
|----------------------------------------------------------------------------------------------------|----------------------------------------------------------------------------------------------------|-----------------------------|--------------|
| <b>סוללה פולימרי</b> ת, Whr 97, 6 <b>תאים, אתחול</b><br>ExpressCharge                                                                                                    | <b>סוללה פולימרית</b> , Whr 56 , <b>תאים, אתחול</b><br>ExpressCharge                                                                                                    |                             | סוג          |
| 11.40VDC                                                                                                    | 11.40VDC                                                                                                    |                             | מתח          |
| 0.37 ק"ג (0.82 ליברות)                                                                                                    | 0.25 ק"ג (0.55 ליברות)                                                                                                    | (                           | משקל (מרבי)  |
|                                                                                                    |                                                                                                    |                             | מידות:       |
| (13.01) מ"מ (13.01 אינץ)                                                                                                    | (אינץ') 8.79 מ"מ (8.79                                                                                                    | גובה                        |              |
| (2.83 אינץ') 71.80 מ"מ (2.83                                                                                                    | (מ"מ (2.83 אינץ') 71.80                                                                                                    | רוחב                        |              |
| 0.28 מ"מ (0.28 אינץ')                                                                                                    | (1.28 מ"מ (0.28 אינץ) 7.20                                                                                                    | עומק                        |              |
|                                                                                                    |                                                                                                    | רות:                        | טווח טמפרטו  |
| (95°F עד 32°F) 35°C עד 0°C                                                                                                    | (95°F עד 32°F) 35°C עד 0°C                                                                                                    | ( <b>בהפעלה</b> ) Operating |              |
| (149°F עד 40°F-) 65°C עד 40°C                                                                                                    | (149°F עד 40°F-) 65°C עד 40°C                                                                                                    | אחסון                       |              |
| משתנה בהתאם לתנאי ההפעלה ועלול<br>להצטמצם מאוד בתנאים של צריכת חשמל<br>מוגברת.                                                                                                    | משתנה בהתאם לתנאי ההפעלה ועלול להצטמצם<br>מאוד בתנאים של צריכת חשמל מוגברת.                                                                                                    |                             | משך פעולה    |
| 4 שעות (כאשר המחשב כבוי)                                                                                                    | 4 שעות (כאשר המחשב כבוי)                                                                                                    | קורב)                       | זמן טעינה (מ |
| הערה שלוט בזמן הטעינה, משך הטעינה,<br>שעת ההתחלה והסיום ועוד באמצעות<br>היישום Dell Power Manager. לקבלת<br>מידע נוסף על Dell Power Manager, לאני וה-Dell<br>קרא את <i>Me and My Dell</i> (אני וה-Dell<br>שלי) בכתובת www.dell.com | הערה שלוט בזמן הטעינה, משך הטעינה, (<br>שעת ההתחלה והסיום ועוד באמצעות<br>היישום Dell Power Manager. לקבלת<br>מידע נוסף על Dell Power Manager, (אני וה-Dell<br>שלי) בכתובת <i>Me and My Dell</i> |                             |              |
| נתמך                                                                                                    | נתמך                                                                                                    |                             | סוללת מטבע   |
| משתנה בהתאם לתנאי ההפעלה ועלול<br>להצטמצם מאוד בתנאים של צריכת חשמל<br>מוגברת.                                                                                                    | משתנה בהתאם לתנאי ההפעלה ועלול להצטמצם<br>מאוד בתנאים של צריכת חשמל מוגברת.<br>                                                                                                    |                             | משך פעולה    |

# מידות ומשקל

### טבלה 17. מידות ומשקל

| ערכים | תיאור |
|-------|-------|
|       | גובה: |

### טבלה 17. מידות ומשקל (המשך)

| תי  | אור        | ערכים                                                |
|-----|------------|------------------------------------------------------|
|     | חזית       | (0.69) מ"מ (0.69 אינץ) מ"מ                           |
|     | אחורי      | ('אינץ) 18.90 מ"מ (0.74 אינץ)                        |
| רוו | د          | (אינץ') 14.02 מ"מ (14.02 מ"מ 356.10                  |
| עוו | ק          | (אינץ') 9.23 מ"מ (9.23 אינץ')                        |
| ht  | (משקל) Wei | 1.90 ק"ג (4.19 ליברות)                               |
|     |            | הערה משקל המחשב תלוי בתצורה שהוזמנה ובהבדלים בייצור. |

## צג

### טבלה 18. מפרט צג

| תיאור                    |                  | ערכים                                 |
|--------------------------|------------------|---------------------------------------|
| סוג                      |                  | רגודל 15.6 (FHD) Full High-Definition |
| טכנולוגיית צג            |                  | In-Plane Switching (IPS)              |
| בוהק (אופייני)           |                  | 300 nits                              |
| ממדים (אזור פעיל):       |                  |                                       |
|                          | גובה             | (אינץ' 7.62 מ"מ (7.62 אינץ')          |
|                          | רוחב             | (אינץ') 13.55 מ"מ (13.55 אינץ')       |
|                          | אלכסון           | (אינץ') 15.59 מ"מ (15.59 מ"מ          |
| רזולוציה מקורית          |                  | 1920 x 1080                           |
| מגה-פיקסל                |                  | 2                                     |
| סולם צבעים               |                  | (sRGB) 100%                           |
| -<br>PPI) פיקסלים לאינץ' | ()               | 142                                   |
| יחס ניגודיות (מינימונ    | (C               | 600:01:00                             |
| זמן תגובה (מרבי)         |                  |                                       |
| קצב רענון                |                  | 60 Hz                                 |
| זווית צפייה אופקית       |                  | אעלות/+85-                            |
| זווית צפייה אנכית        |                  | א <b>עלות</b> /+85                    |
| רוחב פיקסל               |                  | 0.18 מ"מ                              |
| צריכת חשמל (מרביו        | (1               | 4.20W                                 |
| גימור מבטל בוהק לע       | נומת גימור מבריק | מבטל בוהק                             |
| אפשרויות מגע             |                  | לא                                    |

## מקלדת

### טבלה 19. מפרטי המקלדת

| תיאור      | ערכים                                                                                                |
|------------|----------------------------------------------------------------------------------------------------|
| סוג        | מקלדת סטנדרטית                                                                                       |
| פריסה      | QWERTY                                                                                               |
| מספר מקשים | <ul> <li>ארצות הברית וקנדה: 101 מקשים</li> <li>בריטניה: 102 מקשים</li> <li>יפן: 105 מקשים</li> </ul> |
| גודל       | 18.70 =X מ"מ רוחב מקש<br>18.05 =Y מ"מ רוחב מקש                                                       |

### משטח מגע

#### טבלה 20. מפרט משטח המגע

| אור           | ערכים                  |
|---------------|------------------------|
| ולוציה:       |                        |
| <u>אופקית</u> | 3512                   |
| 2             | 2442                   |
| רות:          |                        |
| אופקית        | (אינץ') 4.53 אינץ) 115 |
| אנכית         | 80 מ"מ (3.15 אינץ')    |

### תנועות משטח המגע

לקבלת מידע נוסף על תנועות משטח המגע עבור Windows 10, עיין במאמר Knowledge Base לקבלת מידע נוסף על תנועות משטח המגע עבור support.microsoft.com.

# קורא טביעות אצבעות (אופציונלי)

#### טבלה 21. מפרטי קורא טביעות האצבעות

| תיאור                 | ערכים               |
|-----------------------|---------------------|
| טכנולוגיית חיישנים    | קיבולית             |
| רזולוציית חיישנים     | dpi 80 × 64         |
| שטח חיישנים           | 4.06 מ"מ x 3.25 מ"מ |
| גודל פיקסלים של חיישן | 80 x 64             |

# (אבטחה) Security

### טבלה 22. מפרט אבטחה

| מפרט | תכונות                                |
|------|---------------------------------------|
| נפרד | Trusted Platform Module (TPM) 2.0     |
|      | ואילך Energy Star 7.1                 |
|      | EPEAT 2018 Bronze רשום                |
|      | WHQL תואם                             |
|      | (PTT) Intel Platform Trust Technology |

### תוכנת אבטחה

#### טבלה 23. מפרט תוכנת אבטחה

| זפרט                                                                |
|---------------------------------------------------------------------|
| נקופת ניסיון לאבטחה לעסקים קטנים למשך 30 יום של McAfee              |
| מינוי אבטחה לעסקים קטנים למשך 12 חודשים של McAfee®, באספקה דיגיטלית |
| מינוי אבטחה לעסקים קטנים למשך 24 חודשים של McAfee®, באספקה דיגיטלית |
| מינוי אבטחה לעסקים קטנים למשך 36 חודשים של McAfee®, באספקה דיגיטלית |

### סביבת המחשב

וSA-S71.04-1985 כמוגדר בתקן G1 ווירי: G1

#### טבלה 24. סביבת המחשב

| תיאור                | (בהפעלה Operating                                  | אחסון                                              |
|----------------------|----------------------------------------------------|----------------------------------------------------|
| טווח טמפרטורות       | (95°F עד 32°F) 35°C עד 0°C                         | (149°F עד 40°F-) 65°C עד 40°C                      |
| לחות יחסית (מקסימום) | 10% עד 90% (ללא התעבות)                            | 0% עד 95% (ללא התעבות) 0%                          |
| *מידת תנודה (מרבית)  | 0.66 GRMS                                          | 1.30 GRMS                                          |
| מידת זעזועים (מרבית) | †110 G                                             | 160G†                                              |
| רום (מרבי)           | (15.2 מ' עד 3048 מ' (4.64 רגל עד 5518.4 רגל) -15.2 | 15.2- מ' עד 10,668 מ'(4.64 רגל עד 19,234.4<br>רגל) |

. נמדדת תוך שימוש בספקטרום תנודות אקראי המדמה סביבת משתמש

. נמדדת עם פעימת חצי סינוס של 2 אלפיות השנייה כאשר הכונן הקשיח בשימוש †

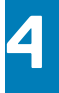

### תוכנה

בפרק זה נמצא פירוט של מערכות ההפעלה הנתמכות, יחד עם הוראות על אופן ההתקנה של מנהלי ההתקנים.

#### נושאים:

• הורדת מנהלי התקנים של Windows

# הורדת מנהלי התקנים של Windows

- הפעל את מחשב המחברת.
- .Dell.com/support עבור אל .2
- .5. לחץ על Product Support (תמיכה במוצר), הזן את תגית השירות של מחשב המחברת שלך, ולחץ על Submit (שלח).
- . הערה אם אין ברשותך את תגית השירות, השתמש בתכונת הזיהוי האוטומטי או דפדף ומצא ידנית את דגם מחשב המחברת שברשותך.

#### .4. לחץ על Drivers and Downloads (מנהלי התקנים והורדות).

- 5. בחר את מערכת ההפעלה המותקנת במחשב המחברת.
- 6. גלול מטה בדף ובחר במנהל ההתקן שברצונך להתקין.
- .7. לחץ על Download File (הורד קובץ) כדי להוריד את מנהל ההתקן למחשב המחברת שלך.
  - 8. לאחר השלמת ההורדה, נווט אל התיקייה שבה שמרת את קובץ מנהל ההתקן.
- 9. לחץ לחיצה כפולה על הסמל של קובץ מנהל ההתקן, ופעל לפי ההוראות שיוצגו על גבי המסך.

# 5

## הגדרת מערכת

התראה אל תבצע שינויים בהגדרות תוכנית ההגדרה של BIOS, אלא אם אתה משתמש מחשב מומחה. שינויים מסוימים עלולים לגרום לתקלות בפעולת המחשב.

הערה לפני ביצוע שינויים בתוכנית ההגדרה של BIOS, מומלץ לרשום את המידע המוצג במסך של תוכנית ההגדרה לעיון בעתיד.

השתמש בתוכנית ההגדרה של BIOS למטרות הבאות:

- לקבל מידע על החומרה המותקנת במחשב, כגון נפח זיכרון ה-RAM וגודל הכונן הקשיח.
  - . לשנות את מידע תצורת המערכת
- להגדיר או לשנות אפשרות שנתונה לבחירת המשתמש כגון הסיסמה, סוג הכונן הקשיח המותקן והפעלה או השבתה של התקני בסיס.

#### נושאים:

- תפריט אתחול
  - מקשי ניווט
- Boot Sequence
- הגדרת ה-BIOS
- עדכון ה-BIOS ב-Windows
- סיסמת המערכת וההגדרה

## תפריט אתחול

כאשר יוצג הלוגו של Dell, הקש על <F12> כדי להפעיל תפריט אתחול חד-פעמי שיציג לפניך את רשימת התקני האתחול החוקיים של המערכת. תפריט זה כולל גם את האפשרויות Diagonstics (אבחון) ו-BIOS Setup (הגדרת BIOS). רשימת ההתקנים בתפריט האתחול תלויה בהתקנים הניתנים לאתחול המותקנים במחשב. תפריט זה שימושי אם ברצונך לאתחל אל התקן מסוים או להעלות את תוכנית האבחון של המערכת. שימוש בתפריט האתחול אינו גורם לשום שינוי בסדר האתחול השמור ב-BIOS.

האפשרויות הן:

#### :UEFI Boot Devices

- (Windows שנהל האתחול של) Windows Boot Manager о
  - UEFI Hard Drive o
  - (אובנה NIC) (IPV4) Onboard NIC о
  - NIC) (IPV6) Onboard NIC
    - משימות קדם-אתחול:
      - BIOS הגדרת ה-
        - אבחון ୦
        - BIOS עדכון o
- (SupportAssist OS Recovery o שחזור מערכת ההפעלה של SupportAssist OS Recovery o
  - ס עדכון Flash BIOS מרוחק ⊙
    - תצורת ההתקן

### מקשי ניווט

הערה לגבי מרבית אפשרויות הגדרת המערכת, השינויים שאתה מבצע מתועדים אך לא ייכנסו לתוקף לפני שתפעיל מחדש את המערכת. i

| מקשים    | ניווט                                                  |
|----------|--------------------------------------------------------|
| חץ למעלה | מעבר לשדה הקודם.                                       |
| חץ למטה  | מעבר לשדה הבא.                                         |
| Enter    | בחירת ערך בשדה שנבחר (אם רלוונטי) או מעבר לקישור בשדה. |
|          |                                                        |

| מקשים    | ניווט                                                                                                    |
|----------|----------------------------------------------------------------------------------------------------|
| מקש רווח | הרחבה או כיווץ של רשימה נפתחת, אם רלוונטי.                                                                                                    |
| כרטיסייה | מעבר לאזור המיקוד הבא.                                                                                                    |
| Esc      | מעבר לדף הקודם עד להצגת המסך הראשי. לחיצה על מקש Esc במסך הראשי תציג הודעה שתנחה אותך לשמור את כל<br>השינויים שלא נשמרו ותפעיל את המערכת מחדש. |

# **Boot Sequence**

אפשרות רצף אתחול מאפשרת לך לעקוף את סדר אתחול ההתקנים שנקבע על ידי תוכנית הגדרת המערכת ולבצע אתחול ישירות להתקן מסוים (לדוגמה: לכונן אופטי או לכונן קשיח). במהלך הבדיקה העצמית בהפעלה (POST), כאשר הסמל של Dell מופיע, תוכל:

- F2 לגשת אל הגדרת המערכת על-ידי הקשה על
- . להעלות את תפריט האתחול החד-פעמי על-ידי הקשה על מקש F12.

תפריט האתחול החד-פעמי מציג את ההתקנים שבאפשרותך לאתחל, לרבות אפשרות האבחון. אפשרויות תפריט האתחול הן:

- (אם זמין) כונן נשלף (אם זמין)
  - · دונן STXXXX

#### הערה XXXX הוא מספר כונן ה-SATA.

- (אם זמין) כונן אופטי (אם זמין)
- (אם קיים) SATA כונן קשיח ·
  - אבחון

(i) הערה הבחירה באפשרות Diagnostics (אבחון) תוביל להצגת המסך SupportAssist diagnostics (אבחון SupportAssist).

מסך רצף האתחול מציג גם את האפשרות לגשת אל מסך הגדרת המערכת.

# הגדרת ה-BIOS

הערה בהתאם למחשב הלוחלמחשבלמחשב הנייד ולהתקנים שהותקנו בו, ייתכן שחלק מהפריטים הרשומים בסעיף זה לא יופיעו. i

### סקירה

#### טבלה 25. סקירה

|                                                | תיאור  | אפשרות         |
|------------------------------------------------|--------|----------------|
| ה מפרט את תכונות החומרה העיקריות של המחשב שלך. | סעיף ז | מידע על המערכת |
| רויות הן:                                      | האפשו  |                |
| דע על המערכת                                   | • מיו  |                |
| BIOS גרסת                                      | 0      |                |
| (תגית שירות) Service Tag                       | 0      |                |
| (תג נכס) Asset Tag                             | 0      |                |
| (תאריך ייצור) Manufacture Date                 | 0      |                |
| (תאריך בעלות) Ownership Date                   | 0      |                |
| (קוד שירות מהיר) Express Service Code          | 0      |                |
| (תג בעלות) Ownership Tag                       | 0      |                |
| עדכון קושחה חתום                               | 0      |                |
| · סוללה                                        |        |                |
| ראשית                                          | 0      |                |
| רמת סוללה                                      | 0      |                |
| מצב הסוללה                                     | 0      |                |
| תקינות                                         | 0      |                |
| AC מתאם                                        | 0      |                |
| (פרטי מעבד) Processor Informati                | on ·   |                |
| ļ                                              |        |                |

### טבלה 25. סקירה

|                                                  | תיאור | אפשרות |
|--------------------------------------------------|-------|--------|
| (סוג מעבד) Processor Type                        | 0     |        |
| (מהירות שעון מקסימלית) Maximum Clock Speed       | 0     |        |
| (מהירות שעון מינימלית) Minimum Clock Speed       | 0     |        |
| (מהירות שעון נוכחית) Current Clock Speed         | 0     |        |
| (מספר הליבות) Core Count                         | 0     |        |
| (זיהוי מעבד) Processor ID                        | 0     |        |
| (מטמון L2 של המעבד) Processor L2 Cache           | 0     |        |
| (מטמון L3 מטמון Processor L3 Cache               | 0     |        |
| מהדורת מיקרו-קוד                                 | 0     |        |
| בעל יכולת Hyper-Threading של                     | 0     |        |
| (טכנולוגיית 64 <b>סיביות</b> ) 64-Bit Technology | 0     |        |
| (תצורת זיכרון) Memory Configurati                | on ·  |        |
| (זיכרון מותקן) Memory Installed                  | 0     |        |
| (זיכרון זמין) Memory Available                   | 0     |        |
| (מהירות זיכרון) Memory Speed                     | 0     |        |
| (מצב ערוץ זיכרון) Memory Channel Mode            | 0     |        |
| (טכנולוגיית זיכרון) Memory Technology            | 0     |        |
| DIMM_Slot 1                                      | 0     |        |
| DIMM_Slot 2                                      | 0     |        |
| (מידע אודות מכשירים) Device Informati            | on ·  |        |
| (סוג לוח) Panel Type                             | 0     |        |
| (בקר וידיאו) Video Controller                    | 0     |        |
| (זיכרון וידיאו) Video Memory                     | 0     |        |
| (Wi-Fi מכשיר) Wi-Fi Device                       | 0     |        |
| (רזולוציה טבעית) Native Resolution               | 0     |        |
| (גרסת BIOS למסך) Video BIOS Version              | 0     |        |
| (בקר שמע) Audio Controller                       | 0     |        |
| (Bluetooth מכשיר) Bluetooth Device               | 0     |        |

### תצורת אתחול

#### טבלה 26. תצורת אתחול

| אפשרות                     | תיאור                                                                                                    |
|----------------------------|----------------------------------------------------------------------------------------------------|
| Boot Sequence              | אפשרות לשנות את הסדר שבו המחשב מנסה למצוא מערכת הפעלה.                                                                  |
|                            | האפשרויות הן:                                                                                                    |
|                            | י → Windows Boot Manager (מנהל האתחול של Windows)<br>• UEFI Hard Drive                                                  |
|                            | הערה מצב אתחול מדור קודם אינו נתמך בפלטפורמה זו.                                                                        |
| (אתחול מאובטח) Secure Boot | אתחול מאובטח מסייע בהבטחת אתחול המערכת באמצעות תוכנת אתחול<br>שאומתה בלבד.                                              |
|                            | - כברירת מחדל, אפשרות זו מושבתת. <b>Enable Secure Boot</b>                                                              |
|                            | כדי לאפשר UEFI הערה המערכת צריכה להיות במצב אתחול ()<br>אתחול מאובטח.                                                   |
| Secure Boot Mode           | שינויים במצב ההפעלה של 'אתחול מאובטח' משנים את ההתנהגות של<br>אתחול מאובטח' כדי לאפשר הערכה של חתימות מנהל התקן ה-UEFI. |
|                            | האפשרויות הן:                                                                                                    |

### טבלה 26. תצורת אתחול (המשך)

| אפשרות                                        | תיאור                                                                                                    |
|-----------------------------------------------|----------------------------------------------------------------------------------------------------|
|                                               | <ul> <li>מצב פרוס - כברירת מחדל, אפשרות זו מופעלת.</li> <li>Audit Mode (מצב ביקורת)</li> </ul>                                                                                                    |
| (מומחיות בניהול מפתחות) Expert Key Management | אפשרות להפעיל או להשבית את התכונה Expert Key Management.<br>אפשר מצב מותאם - כברירת מחדל, אפשרות זו מושבתת.<br>המצבים המותאמים אישית של ניהול מפתחות הם:<br>PK - כברירת מחדל, אפשרות זו מופעלת.<br>KEK -<br>db -<br>dbx - |

# התקנים משולבים

### טבלה 27. אפשרויות התקן משולב

| אפשרות תיאור                               | תיאור                                                                               |
|--------------------------------------------|-------------------------------------------------------------------------------------|
| אפשר<br>נכנסינ                             | אפשרות להגדיר את התאריך והשעה. השינויים בתאריך ובשעה של המערכת<br>נכנסים לתוקף מיד. |
| מצלמה                                      | מאפשר להפעיל או להשבית את המצלמה.                                                   |
| הפעל                                       | <b>הפעל מצלמה</b> - אפשרות זו מופעלת כברירת מחדל.                                   |
| מאפש<br>Audio                              | מאפשר לכבות את כל השמע המשולב. כברירת מחדל, אפשרות Enable<br>(הפעל שמע) מסומנת.     |
| האפש                                       | האפשרויות הן:                                                                       |
| ne ·                                       | (אפשר מיקרופון) Enable Microphone 🕠                                                 |
| er ·                                       | אפשר רמקול פנימי) Enable Internal Speaker 🦂                                         |
| אפשר (USB Configuration                    | אפשרות להפעיל או להשבית את תצורת ה-USB הפנימי∕המשולב.                               |
| האפש                                       | האפשרויות הן:                                                                       |
| rt ·                                       | (USB Boot Support אפשר תמיכה באתחול USB) •                                          |
| ts ·                                       | (הפעל יציאות USB חיצוניות) Enable External USB Ports 🕠                              |
| כבריר                                      | כברירת מחדל, כל האפשרויות מופעלות.                                                  |
| אפשר (מכשירים שונים) Miscellaneous Devices | אפשרות להפעיל או להשבית את התקן קורא טביעות האצבעות:                                |
| evice                                      | ברירת מחדל אפשרות זו מופעלת Enable Fingerprint Reader Device                        |

### אחסון

### טבלה 28. אפשרויות אמצעי אחסון

| אפשרות         | תיאור                                                                               |
|----------------|-------------------------------------------------------------------------------------|
| SATA Operation | אפשרות לקבוע את התצורה של מצב ההפעלה של בקר הכונן הקשיח הפנימי<br>המשולב מסוג SATA. |
|                | האפשרויות הן:                                                                       |
|                | Disabled ·                                                                          |
|                | AHCI ·                                                                              |
|                | כברירת מחדל, האפשרות RAID On אאופשרת. <b>RAID On</b> ·                              |

### טבלה 28. אפשרויות אמצעי אחסון (המשך)

| אפשרות          | תיאור                                                                                                    |
|-----------------|----------------------------------------------------------------------------------------------------|
|                 | הערה SATA מוגדר לתמיכה במצב RAID.                                                                                                    |
| ממשק אחסון      | אפשרות להפעיל או להשבית כוננים מוכללים שונים.<br>האפשרויות הן:                                                                                                    |
|                 | • SATA-0<br>M.2 PCle SSD-0<br>M.2 PCle SSD-1<br>כברירת מחדל, כל האפשרויות מופעלות.                                                                                                    |
| SMART Reporting | שדה זה קובע אם מדווחות שגיאות כוננים קשיחים עבור כוננים משולבים במהלך<br>הפעלת המערכת. טכנולוגיה זו היא חלק ממפרט טכנולוגיית ניתוח ודיווח של<br>ניטור עצמי (SMART). אפשרות <b>הפעל אפשרות דיווח חכם</b> מושבתת כברירת<br>מחדל. |
| מידע על הכונן   | מספק מידע אודות סוג הכונן וההתקן.                                                                                                    |

### צג

### טבלה 29. אפשרויות תצוגה

| אפשרות                           | תיאור                                                                                                    |
|----------------------------------|----------------------------------------------------------------------------------------------------|
| בהירות הצג                       | מאפשר לך להגדיר את בהירות המסך בזמן הפעלה על סוללה ובחיבור לחשמל<br>מתח חליפין.                                        |
|                                  | האפשרויות הן:                                                                                                    |
|                                  | <ul> <li>בהירות בעוצמת סוללה -כברירת מחדל, מוגדרת ל-50.</li> <li>בהירות במתח AC -כברירת מחדל, מוגדרת ל-100.</li> </ul> |
| מסך מגע                          | מאפשר להפעיל או להשבית את מסך המגע עבור מערכת ההפעלה.                                                                  |
|                                  | - כברירת מחדל, כל האפשרויות מופעלות. <b>Touchscreen</b>                                                                |
|                                  | הערה Touchscreen - תמיד יפעל בהגדרת ה-BIOS, ללא תלות (j)<br>בהגדרה שלו.                                                |
| EcoPower                         | מאפשר להפעיל את התכונה EcoPower בלוח.                                                                                  |
|                                  | -כברירת מחדל, אפשרות זו מופעלת. <b>EcoPower</b> -כברירת מחדל, אפשרות זו מופעלת.                                        |
|                                  | EcoPower משפר את חיי הסוללה על-ידי הפחתת בהירות המסך כאשר<br>מתאים.                                                    |
| (לוגו במסך מלא) Full Screen Logo | מציג לוגו במסך מלא כשהתמונה תואמת לרזולוציית המסך.                                                                     |
|                                  | כברירת מחדל, כל האפשרויות מושבתות.                                                                                     |

### אפשרויות חיבור

#### טבלה 30. חיבור

| אפשרות                 | תיאור                                              |
|------------------------|----------------------------------------------------|
| Wireless Device Enable | מאפשר לאפשר או לנטרל את התקנים האלחוטיים הפנימיים. |
|                        | האפשרויות הן:                                      |
|                        | WLAN ·                                             |

### טבלה 30. חיבור (המשך)

| אפשרות                                     | תיאור                                                                                                    |
|--------------------------------------------|----------------------------------------------------------------------------------------------------|
|                                            | Bluetooth<br>שתי האפשרויות מאופשרות כברירת מחדל.                                                                                                    |
| (UEFI Network Stack) הפעל ערימת רשת (UEFI) | אפשרות זו שולטת בבקר LAN המובנה. מאפשר למאפיינים של טרום<br>מערכת הפעלה ומערכות הפעלה מוקדמות להשתמש בכל NIC מופעל בזמן<br>שפרוטוקולי רשת UEFI מותקנים וזמינים וכשניתן להשתמש בהם ללא<br>הפעלת PXE.<br><b>PXE בהעלת Enable UEFI Network Stack</b> . |

### ניהול צריכת חשמל

### טבלה 21. Power Management (ניהול צריכת חשמל)

| חיאור                                                                                                    | אפשרות           |
|----------------------------------------------------------------------------------------------------|------------------|
|                                                                                                    |                  |
| מאפשר למערכת לפעול באמצעות סוללה במהלך שעות השיא של צריכת חשמל.                                                                                                    | ונצוו ונ הסוללה  |
| האפשרויות הן:                                                                                                    |                  |
| • ניתנת להתאמה — מופעלת כברירת מחדל                                                                                                    |                  |
| סטנדרטי) Standard · · · · · · · · · · · · · · · · · · ·                                                                                                    |                  |
| בxpressonarge<br>. פאו Primarily AC (שימוש עם זכם חילופיו בעיקב)                                                                                                    |                  |
| עוואווויז (סבווס עם אים איזפן בעיקן )<br>(מותאם אישית)                                                                                                    |                  |
| Custom Charge (גועינה מותאמת אישית) נרחר, ניתו גם להגדיר את התצורה של Custom                                                                                                    |                  |
| עצירת טעינה מותאמת אישית) ושל Custom Charge Stop (עבירת טעינה מותאמת Custom Charge Stop) (עבירת טעינה מותאמת Charge Start                                                                   |                  |
| אישית).                                                                                                    |                  |
| הפעלת אפשרות זו מסייעת במיטוב תקינות הסוללה.                                                                                                    | תצורה מתקדמת     |
| כברירת מחדל, האפשרות <b>אפשר מצב טעינת סוללה מתקדמת</b> מושבתת.                                                                                                    |                  |
|                                                                                                    |                  |
| . Work Period והערה המשונמש יכה לסעון את הסוללה באמצעות תכונת עום וס שפווחווווק ויסולים ו-                                                                                                  |                  |
| כברירת מחדל, Work Period מושבתת.                                                                                                    |                  |
| השתמש ב-ExpressCharge לטעינת סוללה מואצת.                                                                                                    |                  |
| מאפשר למערכת לפעול באמצעות סוללה במהלך שעות השיא של צריכת חשמל.                                                                                                    | Peak Shift       |
| <b>תזוזת שיא</b> -כברירת מחדל, אפשרות זו מושבתת.                                                                                                    |                  |
| הערה המשתמש יכול:<br>(j)                                                                                                    |                  |
| • הגדרת סף סוללה מינימום = 15. מקסימום = 100                                                                                                    |                  |
| • מנע הפעלה של מתח חילופין בין זמנים מסוימים ביום באמצעות הפעלת משמרת השיא, סוף התזוזה שי                                                                                                   |                  |
| השיא, והפעלת הטעינה של הנעת שיא.                                                                                                    |                  |
| מאפשר צינוו של מאווררים וניהול חום המעבד כדי לכוונו את ביצועי המערכת. הרעש והטמפרטורה.                                                                                                    | ניהול תרמי       |
| האפשרויות הו:                                                                                                    |                  |
| חוזיין.<br>סופעל בברובת מסדל Ontimized                                                                                                    |                  |
| י סארווויעס – מופעז כבוידת מווויז<br>• הריר                                                                                                    |                  |
| שקט ·                                                                                                    |                  |
| Ultra ביצועי -                                                                                                    |                  |
| אפוערות לעפוער להתקנו ISB להעור את המעררה ממצר המתנה                                                                                                    | USB Wake Support |
| Support (אפשר Solution Solution) אפטר אראלטר אווער איני איני איני איני איני אווער איני איני איני איני איני איני<br>אפשר הברובת מסדי בעמשובית לדסרמעו איני איני איני איני איני איני איני אינ |                  |
|                                                                                                    |                  |

27

### (המשך) (ניהול צריכת חשמל) (המשך) טבלה 31

| אפשרות                          | תיאור                                                                                                    |
|---------------------------------|----------------------------------------------------------------------------------------------------|
|                                 | תמיכה בהתעוררות<br>עם חיבור USB)                                                                                                    |
|                                 | Wake on Dell USB אפשרות זו מאפשרת להתקני USB להוציא את המחשב ממצב המתנה.<br>C Dock (יציאה<br>ממצב שינה בתחנת<br>העגינה בחיבור -USB<br>D של Dell)                                                                      |
|                                 | כברירת מחדל, האפשרות Wake on Dell USB-C מופעלת.                                                                                                    |
|                                 | הערה תכונות אלו פעילות רק כאשר מתאם ה-AC מחובר. אם מתאם ה-AC מוסר במהלך מצב המתנה,<br>ה-BIOS ינתק את הזרם מכל יציאות ה-USB כדי לשמר את מתח הסוללה.                                                                    |
| Block Sleep                     | אפשרות זו מאפשרת לך לחסום את הכניסה למצב שינה (S3) בסביבת מערכת ההפעלה. כברירת מחדל, האפשרות<br><b>חסום שינה</b> מושבתת.                                                                                              |
|                                 | Intel Rapid Start מופעלת, המערכת לא נכנסת למצב שינה. Block Sleep מופעלת, המערכת לא נכנסת למצב שינה.<br>מושבת באופן אוטומטי, ואפשרות ההפעלה של מערכת ההפעלה תהיה ריקה אם היא הוגדרה למצב שינה.                         |
| Lid Switch                      | מאפשר למערכת להידלק (ממתאם ה-AC או מסוללת המערכת) ממצב כבוי בכל פעם שהמכסה נפתח.<br><b>הפעלה עם פתיחת המכסה</b> - מאופשר כברירת מחדל.                                                                                 |
| טכנולוגיית Intel Speed<br>Shift | מאפשרת לך להפעיל או להשבית את התמיכה בטכנולוגיית Intel Speed Shift. כברירת מחדל, האפשרות <b>Intel Intel</b><br>Speed Shift technology מופעלת. הפעלת אפשרות זו מאפשרת למערכת ההפעלה לבחור את ביצועי המעבד<br>המתאימים. |

# (אבטחה) Security

### טבלה 32. Security (אבטחה)

| אפשרות                                        | תיאור                                                                                                    |
|-----------------------------------------------|----------------------------------------------------------------------------------------------------|
| Intel Software Guard<br>Extensions            | מספקת סביבה מאובטחת להפעלת קוד⁄אחסון מידע רגיש בהקשר של מערכת ההפעלה הראשית ומגדירה את גודל<br>הזיכרון הרזרבי המוטמע.                                                                                                    |
|                                               | Intel SGX                                                                                                    |
|                                               | האפשרויות הן:                                                                                                    |
|                                               | <ul> <li>Disabled</li> <li>Enabled</li> <li>Software Control</li> </ul>                                                                                                    |
| טכנולוגיית Intel Platform טכנולוגיית<br>Trust | מאפשר לך לקבוע האם התכונה PTT) Intel Platform Trust Technology) גלויה למערכת ההפעלה.<br>Enable Intel Virtualization Technology - כברירת מחדל אפשרות זו מופעלת.<br>(i) הערה השבתת תכונה זו אינה משנה את ההגדרות או המידע השמורים ב-PTT. |
| PPI Bypass for Clear<br>Command               | מאפשר לך לשלוט במודול Trusted Platform).<br>PPI Bypass for Clear Command אפשרות זו מבוטלת כברירת מחדל                                                                                                    |
| (נקה) Clear                                   | מאפשר לך לנקות את פרטי הבעלים של PTT, ומחזיר את ה-PTT למצב ברירת המחדל.<br><b>Clear</b> - כברירת מחדל אפשרות זו מושבתת.                                                                                                    |
| SMM Security Mitigation                       | מאפשרת לך להפעיל או להשבית הגנות נוספות של UEFI SMM Security Mitigation.<br>-כברירת מחדל, אפשרות זו מופעלת.                                                                                                    |

### (המשך) (אבטחה) אבטחה) (המשך)

| אפשרות                                             | תיאור                                                                                                    |
|----------------------------------------------------|----------------------------------------------------------------------------------------------------|
| Data Wipe on Next Boot                             | מאפשר ל-BIOS ליצור תור של מחזור מחיקת נתונים עבור התקני אחסון שמחוברים ללוח האם באתחול הבא.                                                   |
|                                                    | <b>הפעל את מחיקת הנתונים</b> -כברירת מחדל, אפשרות זו מושבתת.                                                                                  |
|                                                    | הערה פעולת מחיקה מאובטחת מוחקת מידע באופן שלא ניתן לשחזרו 🛈                                                                                   |
| Absolute                                           | שדה זה מאפשר להפעיל, להשבית או להשבית באופן קבוע את ממשק מודול BIOS של השירות האופציונלי Absolute<br>Persistence Module של Persistence Module |
|                                                    | האפשרויות הן:                                                                                                    |
|                                                    | אפשרות זו מופעלת כברירת מחדל. – <b>Enable Absolute</b> – אפשרות זו מופעלת כברירת מחדל.                                                        |
|                                                    | ר השבת מוחלט<br>                                                                                                    |
|                                                    | · השבתה מוחלטת לצמיתות<br>· .                                                                                                    |
| UEFI Boot Path Security<br>(UEFI אבטחת נתיב אתחול) | קובעת אם המערכת תציג הנחיה למשתמש שתנחה אותו להזין את סיסמת מנהל המערכת (אם הוגדרה) בעת אתחול<br>להתקן עם נתיב אתחול UEFI מתפריט האתחול F12.  |
|                                                    | האפשרויות הן:                                                                                                    |
|                                                    | Never ·                                                                                                    |
|                                                    |                                                                                                    |
|                                                    | אפשרות זו מופעלת כברירת מחודל.<br>• תמוד למעניו Always Except Internal HDD •                                                                  |
|                                                    |                                                                                                    |

### סיסמה

### טבלה 33. Security (אבטחה)

| אפשרות                 | תיאור                                                                              |                                                                                                    |
|------------------------|------------------------------------------------------------------------------------|----------------------------------------------------------------------------------------------------|
| Admin Password         | אפשרות להגדיר, לשנות או למחוק את סיסמת מנהל המערכת.                                |                                                                                                    |
|                        | הערכים הדרושים להגדרת                                                              | ת סיסמה הם:                                                                                                    |
|                        | <ul> <li>הזן את הסיסמה הישו</li> <li>הזן את הסיסמה החד</li> </ul>                  | שנה:<br>ודשה:                                                                                                    |
|                        | הקש <b>Enter</b> לאחר הזנת ר                                                       | : הסיסמה החדשה ולאחר מכן הקש <b>Enter</b> כדי לאשר את הסיסמה החדשה.                                                                                                    |
|                        | הערה מחיקת סיסמת)<br>גם לשמש למחיקת סי<br>או סיסמת כונן קשיח.<br>המערכת עם סיסמת נ | ת מנהל המערכת מוחקת את סיסמת המערכת (אם היא מוגדרת). סיסמת המנהל יכולה<br>סיסמת הכונן הקשיח. לכן לא ניתן לקבוע סיסמת מנהל אם כבר נקבעה סיסמת מערכת<br>ז. לפיכך, יש להגדיר סיסמת מנהל מערכת תחילה אם יש להשתמש בסיסמת מנהל<br>נ מערכת ו/או סיסמת כונן קשיח. |
| System Password        | אפשרות להגדיר, לשנות א<br>הערבים הדרושים להנדרת                                    | או למחוק את סיסמת המערכת.<br>ת סיסמה הח:                                                                                                    |
|                        | <ul> <li>הזן את הסיסמה הישו</li> <li>הזן את הסיסמה החד</li> </ul>                  | שנה:<br>ודשה:                                                                                                    |
|                        | הקש <b>Enter</b> לאחר הזנת ר                                                       | : הסיסמה החדשה ולאחר מכן הקש Enter כדי לאשר את הסיסמה החדשה.                                                                                                    |
| Password Configuration | מאפשר להגדיר סיסמה.                                                                |                                                                                                    |
|                        | אות באותיות גדולות                                                                 | כשמופעל, שדה זה מחזק סיסמה וחייב להכיל לפחות אות גדולה אחת.                                                                                                    |
|                        | אות באותיות קטנות                                                                  | כשמופעל, שדה זה מחזק סיסמה וחייב להכיל לפחות אות קטנה ואות גדולה אחת.                                                                                                    |
|                        | ספרה ס                                                                             | כשמופעל, שדה זה מחזק סיסמה וחייב להכיל לפחות ספרה אחת.                                                                                                    |
|                        | תו מיוחד ס                                                                         | כשמופעל, שדה זה מחזק סיסמה וחייב להכיל לפחות תו מיוחד אחד.                                                                                                    |
|                        |                                                                                    |                                                                                                    |

### טבלה 33. Security (אבטחה) (המשך)

| תיאור                                                                                                    | אפשרות                  |
|----------------------------------------------------------------------------------------------------|-------------------------|
| הערה אפשרויות אלה מושבתות כברירת מחדל.                                                                                                    |                         |
| <b>4 – מינימום תווים</b> מגדיר את מספר התווים המותר עבור סיסמה. מינימום                                                                                     |                         |
| מאפשר לעקוף את סיסמת המערכת ואת סיסמת כונן הדיסק הקשיח הפנימי, אם היא מוגדרת, בעת הפעלה מחדש של<br>המערכת.                                                  | Password Bypass         |
| האפשרויות הן:                                                                                                    |                         |
| • מושבת - אפשרות זו מאופשרת כברירת מחדל.                                                                                                    |                         |
| (עקיפת הפעלה מחדש) Reboot bypass ·                                                                                                    |                         |
| מאפשר לשנות את סיסמת המערכת ואת סיסמת הכונן הקשיח ללא צורך בסיסמת מנהל מערכת.                                                                               | שינויי סיסמה            |
| <b>הפעל שינויי סיסמה שאינם מנהלי מערכת</b> -כברירת מחדל, אפשרות זו מושבתת.                                                                                  |                         |
| מאפשר למנהל המערכת לשלוט באופן שבו המשתמש יכול לגשת להגדרת ה-BIOS.                                                                                          | Admin Setup Lockout     |
| <b>אפשר נעילת הגדרת מנהל מערכת</b> -כברירת מחדל, אפשרות זו מושבתת.                                                                                          |                         |
| ן הערה                                                                                                    |                         |
| אם סיסמת מנהל המערכת מוגדרת ומאפשרת נעילת הגדרת מנהלהמערכת מופעלת, לא תוכל להציג<br>את הגדרת ה-BIOS (באמצעות F2 או F12) ללא סיסמת מנהל המערכת.              |                         |
| <ul> <li>אם סיסמת מנהל המערכת מוגדרת ואפשרות הפשר נעילת הגדרת מנהל המערכת מופעלת, ניתן</li> <li>להיכנס להגדרת ה-BIOS ולפריטים המוצגים במצב נעול.</li> </ul> |                         |
| אפשרות להשבית את התמיכה בסיסמה הראשית.                                                                                                    | Master Password Lockout |
| <b>אפשר נעילת סיסמה ראשית</b> -כברירת מחדל, אפשרות זו מושבתת.                                                                                               |                         |
| הערה יש למחוק את סיסמאות הדיסק הקשיח כדי שניתן יהיה לשנות את ההגדרה.                                                                                        |                         |

### עדכון ושחזור

### טבלה 34. עדכון ושחזור

| אפשרות                                                           | תיאור                                                                                                    |
|------------------------------------------------------------------|----------------------------------------------------------------------------------------------------|
| UEFI Capsule Firmware<br>Updates                                 | אפשרות לעדכן את BIOS המערכת דרך חבילות עדכונים של קפסולת UEFI.<br><b>Enable UEFI Capsule Firmware Updates</b> - מופעל כברירת מחדל.                                                                               |
| BIOS Recovery from Hard<br>שמונן BIOS (שחזור BIOS) סריע<br>קשיח) | מאפשר לשחזר את ה-BIOS בכונן הקשיח הראשי או בכונן USB בתנאים פגומים.<br>BIOS Recovery מהכונן הקשיח - כברירת מחדל, אפשרות זו מופעלת.<br>(i) הערה שחזור BIOS מכוננים קשיחים אינו זמין עבור כונני הצפנה עצמית (SED). |
| שדרוג BIOS Downgrade (שדרוג)<br>לאחור של BIOS)                   | אפשרות לשלוט בשדרוג לאחור (Flashing) של קושחת המערכת לגרסאות קודמות.<br><b>אפשר שדרוג לאחור של</b> .תלעפומ וז תורשפא ,לדחמ תרירבכ - <b>BIOS</b>                                                                  |
| SupportAssist OS<br>Recovery (שחזור מערכת<br>ההפעלה של           | מאפשרת להפעיל או להשבית את זרימת האתחול עבור SupportAssist OS Recovery במקרה של שגיאות מערכת<br>מסוימות.                                                                                                    |
| (SupportAssist                                                   | -כברירת מחדל, אפשרות זו מופעלת. SupportAssist OS Recovery                                                                                                    |
|                                                                  | מוגדרת למושבתת, כל זרימת האתחול SupportAssist OS Recovery מוגדרת למושבתת, כל זרימת האתחול<br>האוטומטית לכלי SupportAssist OS Recovery תושבת.                                                                     |

### טבלה 34. עדכון ושחזור (המשך)

| אפשרות                             | תיאור                                                                                                    |
|------------------------------------|----------------------------------------------------------------------------------------------------|
| BIOSConnect                        | מאפשר לך לשחזר את מערכת ההפעלה של שירות ענן אם מערכת ההפעלה הראשית ו∕ או מערכת ההפעלה של<br>שירות מקומי נכשלו באתחול עם מספר כשלים השווה או גדול מהערך שצוין על₋ידי הגדרת סף שחזור אוטומטי של<br>מערכת ההפעלה.                         |
|                                    | - כברירת מחדל, אפשרות זו מופעלת. BIOSConnect                                                                                                    |
| Dell Auto OS Recovery<br>Threshold | אפשרות הגדרת Auto OS Recovery Threshold (סף השחזור האוטומטי של מערכת ההפעלה) שולטת בזרימת<br>האתחול האוטומטי עבור SupportAssist System Resolution Console (מסוף רזולוציית המערכת של<br>SupportAssist (כלי שחזור מערכת ההפעלה) של Dell. |
|                                    | האפשרויות הן:                                                                                                    |
|                                    | · כבויה<br>1 -<br>2 - ברירת מחדל<br>3 -                                                                                                    |

## ניהול מערכות

### טבלה 35. ניהול מערכת

| אפשרות                   | תיאור                                                                                                    |
|--------------------------|----------------------------------------------------------------------------------------------------|
| (תגית שירות) Service Tag | הצגת תג השירות של המחשב.                                                                                                    |
| (תג נכס) Asset Tag       | תג נכס הוא מחרוזת של 64 תווים המשמשים את מנהל ה-⊤ו כדי לזהות באופן ייחודי מערכת מסוימת. על תג נכס<br>מוגדר, לא ניתן לשנות אותו.                                                    |
| AC Behavior              | אפשרות להפעיל או להשבית את ההפעלה האוטומטית של המחשב בעת חיבור מתאם AC.<br>Wake on AC (התעורר עם זרם חילופין)<br>כברירת מחדל, אפשרות זו מושבתת.                                    |
| Auto On Time             | הגדרה זו מאפשרת למערכת להפעיל את המערכת באופן אוטומטי למשך ימים ⁄שעות שהוגדרו.<br>האפשרויות הן:<br>• Every Day (בכל יום)<br>• Weekdays (בימי השבוע)<br>• Select Days (ימים נבחרים) |

## מקלדת

### טבלה 36. מקלדת

| אפשרות          | תיאור                                                       |
|-----------------|-------------------------------------------------------------|
| Numlock Enable  | מאפשר להפעיל או להשבית את פונקציית Numlock בעת אתחול המחשב. |
|                 | (Numlock אפשר) Enable Numlock                               |
|                 | כברירת מחדל אפשרות זו מאופשרת.                              |
| Fn Lock Options | מאפשר לך לשנות את הגדרות מקש הפונקציה.                      |
|                 | מצב נעילה Fn                                                |
|                 | כברירת מחדל אפשרות זו מאופשרת.                              |
|                 | האפשרויות הן:                                               |

### טבלה 36. מקלדת (המשך)

| תיאור                                                                                                  | אפשרות                             |
|----------------------------------------------------------------------------------------------------|------------------------------------|
| <ul> <li>סטנדרט מצב נעילה</li> <li>Lock Mode Disable</li> <li>אפשרות זו מופעלת כברירת מחדל.</li> </ul> |                                    |
| מאפשר להגדיר את הגדרות תאורת המקלדת באמצעות מקשי קיצור <f5> +<fn>במהלך הפע<br/>הרגילה.</fn></f5>       | oard Illumination<br>(תאורת מקלדת) |
| האפשרויות הן:                                                                                          |                                    |
| Disabled ·                                                                                             |                                    |
| (מעומעם) Dim ·                                                                                         |                                    |
| <ul> <li>בהיר- אפשרות זו מופעלת כברירת מחדל.</li> </ul>                                                |                                    |
| הערה בהירות תאורת המקלדת מוגדרת ב-100%.                                                                |                                    |
| תכונה זו מגדירה את ערך התזמון לכיבוי תאורת המקלדת האחורית כאשר המחשב מחובר למתא Key                    | yboard Backlight                   |
| האפשרויות הן:                                                                                          | l imeout on AC                     |
| (שניות 5) 5 seconds ·                                                                                  |                                    |
| • <b>10 שניות</b> - אפשרות זו מופעלת כברירת מחדל.                                                      |                                    |
| (שניות) 15 seconds יביות) 15 seconds                                                                   |                                    |
| שניות) 30 seconds (30 ↔                                                                                |                                    |
| י דקות) אווחדי (דקה)<br>5 - 5                                                                          |                                    |
| י דות 15 · 1                                                                                           |                                    |
| Never ·                                                                                                |                                    |
| הערה אם אפשרות לעולם לא נבחרת, התאורה האחורית תישאר תמיד דולקת כאשר המי<br>למתאם זרם חילופין.          |                                    |
| תכונה זו מגדירה את ערך התזמון לכיבוי תאורת המקלדת האחורית כאשר המחשב פועל באמצע Key                    | yboard Backlight                   |
| Tim<br>האפשרויות הן:                                                                                   | neout on Battery                   |
| (ד שניות 5) 5 seconds ·                                                                                |                                    |
| • <b>10 שניות</b> - אפשרות זו מופעלת כברירת מחדל.                                                      |                                    |
| (שניות) 15 seconds ·                                                                                   |                                    |
| שניות) 30 seconds (30                                                                                  |                                    |
| י 1 minute (דקה)<br>דבות                                                                               |                                    |
| י טיין אוני<br>15 - דקות                                                                               |                                    |
| Never                                                                                                  |                                    |
| הערה אם אפשרות לעולם לא נבחרת, התאורה האחורית תישאר תמיד דולקת כאשר המי                                |                                    |
| באמצעות הסוללה.                                                                                        |                                    |

## התנהגות לפני אתחול

### טבלה 37. התנהגות לפני אתחול

| אפשרות              | תיאור                                                                                                    |
|---------------------|----------------------------------------------------------------------------------------------------|
| Adapter Warnings    | אפשרות זו מציגה את הודעות האזהרה במהלך האתחול כאשר מאותרת קיבולת חשמל נמוכה.                                                                                                |
|                     | אפשרות זו מופעלת כברירת מחדל Enable Adapter warnings -                                                                                                    |
| Warnings and Errors | אפשרות זו גורמת להשהיה של תהליך האתחול רק כאשר מזוהות אזהרות ושגיאות, במקום לעצור, להציג הנחיה<br>ולהמתין לקלט של המשתמש. תכונה זו שימושית במיוחד כאשר המערכת מנוהלת מרחוק. |
|                     | בחר אחת מהאפשרויות הבאות:                                                                                                    |

### טבלה 37. התנהגות לפני אתחול (המשך)

| תיאור                                                                                                    | אפשרות                |
|----------------------------------------------------------------------------------------------------|-----------------------|
| <ul> <li>Prompt on Warnings and Errors - אפשרות זו מופעלת כברירת מחדל.</li> <li>המשך בתהליך עם אזהרות</li> <li>המשך עם אזהרות ושגיאות</li> <li>המשך עם אזהרות ושגיאות</li> </ul>                                                                                                    |                       |
| אפשרות זו מפעילה או משביתה הודעות אזהרה של תחנת עגינה.<br><b>Enable Dock Warning Messages</b> - כררירת מחדל אפשרות זו מופעלת.                                                                                                    | USB-C אזהרות          |
|                                                                                                    |                       |
| אפשרות זו מאפשרת לך להגדיר את המהירות של תהליך אתחול UEFI.                                                                                                    | Fastboot              |
| בחר אחת מהאפשרויות הבאות:                                                                                                    |                       |
| (מינימלית) Minimal ·                                                                                                    |                       |
| אפשרות זו מאופשרת כברירת מחדל. – <b>Thorough</b> – אפשרות זו מאופשרת כברירת מחדל.                                                                                                    |                       |
| (אוטומטית) Auto ·                                                                                                    |                       |
| .BIOS POST אפשרות זו מאפשרת לך לקבוע את תצורת זמן הטעינה של ה-                                                                                                    | Extend BIOS POST Time |
| בחר אחת מהאפשרויות הבאות:                                                                                                    |                       |
| אפשרות זו מופעלת כברירת מחדל. <b>0 seconds</b> ·                                                                                                    |                       |
| (ד שניות 5 seconds - 5 5 seconds - 5 5 5 seconds - 5 5 5 5 5 5 5 5 5 5 5 5 5 5 5 5 5 5 |                       |
| (10) 10 seconds → 10) 10 seconds                                                                                                    |                       |

### אפשרויות חיבור

### טבלה 38. חיבור

| אפשרות                                                | תיאור                                                                                                    |
|-------------------------------------------------------|----------------------------------------------------------------------------------------------------|
| Integrated NIC                                        | NIC משולב שולט בבקר LAN המשולב. מאפשר למאפיינים של טרום<br>מערכת הפעלה ומערכות הפעלה מוקדמות להשתמש בכל NIC מופעל בזמן<br>שפרוטוקולי רשת UEFI מותקנים וזמינים. |
|                                                       | האפשרויות הן:                                                                                                    |
|                                                       | <ul> <li>Disabled</li> <li>Enabled</li> <li>Enabled with PXE</li> </ul>                                                                                        |
| Wireless Device Enable                                | מאפשר לאפשר או לנטרל את התקנים האלחוטיים הפנימיים.                                                                                                    |
|                                                       | האפשרויות הן:                                                                                                    |
|                                                       | WLAN · Bluetooth · Bluetooth · שתי האפשרויות מאופשרות כררירת מחדל.                                                                                             |
|                                                       |                                                                                                    |
| (ספעל ערימת רשת ו-UEH Network Stack) הפעל ערימת רשת ו | אפשרות לשלוט בבקר ה-LAN המובנה. מאפשר למאפיינים של טרום<br>מערכת הפעלה ומערכות הפעלה מוקדמות להשתמש בכל NIC מופעל בזמן<br>שפרוטוקולי רשת UEFI מותקנים וזמינים  |
|                                                       |                                                                                                    |

## (ביצועים) Performance

### (ביצועים) Performance .39 טבלה

| תיאור                                                                                                    | אפשרות                                                            |
|----------------------------------------------------------------------------------------------------|-------------------------------------------------------------------|
| שדה זה מציין אם ליבה אחת או כל הליבות הופעלו בתהליך. ערך ברירת<br>המחדל מוגדר למספר הליבות המרבי.                    | תמיכה בריבוי ליבות                                                |
| אפשרות זו מאופשרת כברירת מחדל — All Cores ·                                                                          |                                                                   |
| 1 .                                                                                                    |                                                                   |
| 3 .                                                                                                    |                                                                   |
|                                                                                                    | Intel SpeedSten                                                   |
| מאפיין זה מאפשר למערכת להתאים באופן דינמי את מתח המעבד<br>ותדירות הליבות, פעולה המפחיתה את צריכת החשמל הממוצעת והפקת |                                                                   |
| החום.                                                                                                    |                                                                   |
| (Intel SpeedStep אפשר את) Enable Intel SpeedStep                                                                     |                                                                   |
| כברירת מחדל אפשרות זו מאופשרת.                                                                                       |                                                                   |
| תכונה זו מאפשרת לך להפעיל או להשבית את יכולתו של המעבד להכנס                                                         | C-States Control                                                  |
| ולצאת ממצב צריכת חשמל נמוכה.                                                                                         |                                                                   |
| הפעל בקרת מצב-C                                                                                                    |                                                                   |
| כברירת מחדל אפשרות זו מאופשרת.                                                                                       |                                                                   |
| תכונה זו מאפשרת למערכת לזהות באופן דינמי את השימוש הגבוה                                                             |                                                                   |
| בגרפיקה נפרדת ולהתאים את פרמטרי המערכת לביצועים גבוהים יותר<br>במכלב מכד זמן זכ                                      |                                                                   |
| במוזאן פרק ומן זה.<br>בסוול מצבו בתצמב ל-C עבור בבמוס נבסו נסבד                                                      |                                                                   |
| הפעז מצבי וווסאמורז -> עבור כו טיט גו פי נפר ו                                                                       |                                                                   |
| כבו יו ון מווויז אפשו וון זו מאופשו וו.                                                                              |                                                                   |
| אפשרות זו מאפשרת לאפשר או לנטרל את מצב Intel TurboBoost של<br>במונסד                                                 | Intel Turbo Boost Technology (טכנולוגיית Turbo Boost של<br>Intel) |
| חומעבוי.<br>בפועל את Intel Turbo Boost Technology                                                                    |                                                                   |
| הפעז את אוני אוני אוני אוני אוני אוני אוני אוני                                                                      |                                                                   |
|                                                                                                    |                                                                   |
| אפשרות זו מאפשרת להפעיל או להשבית את התכונה HyperThreading<br>של המעבד.                                              | Intel Hyper-threading                                             |
| Intel Hyper-Threading Technology הפעל את                                                                             |                                                                   |
| כברירת מחדל אפשרות זו מאופשרת.                                                                                       |                                                                   |

## (יומני מערכת) System Logs

### טבלה 40. System Logs (יומני מערכת)

| אפשרות              | תיאור                                                                 |
|---------------------|-----------------------------------------------------------------------|
| BIOS יומן אירועי    | מאפשר לשמור ולנקות את יומן האירועים של ה-BIOS.                        |
|                     | Clear BIOS Event Log                                                  |
|                     | האפשרויות הן:                                                         |
|                     | <ul> <li>אפשרות זו מופעלת כברירת מחדל.</li> <li>Keep (נקה)</li> </ul> |
| יומן אירועים תרמיים | מאפשר להציג ולנקות את יומן האירועים התרמיים.                          |
|                     | Clear Thermal Event Log                                               |

### (המשך) (אומני מערכת) (המשך) טבלה 40. System Logs

| אפשרות          | תיאור                                                                  |
|-----------------|------------------------------------------------------------------------|
|                 | האפשרויות הן:                                                          |
|                 | <ul> <li>אפשרות זו מופעלת כברירת מחדל.</li> <li>Clear (נקה)</li> </ul> |
| Power Event Log | מאפשר לשמור ולנקות את יומן אירועי ההפעלה.                              |
|                 | נקה יומן אירועי חשמל                                                   |
|                 | האפשרויות הן:                                                          |
|                 | <ul> <li>אפשרות זו מופעלת כברירת מחדל.</li> <li>Clear נקה)</li> </ul>  |

# עדכון ה-BIOS ב-Windows

מומלץ לעדכן את ה-BIOS (הגדרת המערכת) בעת החלפת לוח המערכת או אם קיים עדכון זמין. אם יש ברשותך מחשב נייד, ודא שסוללת המחשב טעונה במלואה ושהמחשב מחובר לשקע החשמל לפני הפעלת עדכון של BIOS.

. BIOS- מופעל, יש להשהות אותו לפני עדכון ה-BIOS של המערכת ולהפעיל אותו מחדש לאחר השלמת עדכון ה-BIOS.

- **1.** הפעל מחדש את המחשב.
- .2 עבור אל Dell.com/support.
- הזן את Service Tag (תג השירות) או את Express Service Code (קוד השירות המהיר) ולחץ על Submit (שלח).
  - . לחץ על Detect Product (איתור מוצר) ופעל לפי ההוראות שמופיעות במסך.
  - . אם אינך מצליח לאתר את תגית השירות, לחץ על האפשרות Choose from All Products (בחירה מבין כל המוצרים).
    - . בחר את הקטגוריה Products (מוצרים) מתוך הרשימה.

הערה בחר את הקטגוריה המתאימה כדי להגיע לדף המוצר. 🚺

- 5. בחר את הדגם של המחשב שלך, והדף Product Support (תמיכה במוצר) של המחשב שלך יוצג.
- .6. לחץ על **Get drivers** (קבל מנהלי התקנים) ולאחר מכן על Drivers and Downloads (מנהלי התקנים והורדות). הקטע Drivers and Downloads (מנהלי התקנים והורדות) ייפתח.
  - . (אמצא אותו בעצמי). לחץ על Find it myself (אמצא אותו בעצמי).
  - .BIOS . לחץ על BIOS כדי להציג את גרסאות ה-BIOS.
  - (הורד). BIOS העדכני ביותר ולחץ על BIOS העדכני ביותר ולחץ (אורד).
- 10. בחר את שיטת ההורדה המועדפת בחלון Please select your download method below (בחר בשיטת ההורדה הרצויה) ולאחר מכן לחץ על (הורד קובץ). החלון File Download (הורדת קובץ) מופיע.

  - . לחץ על **Run (הפעל)** כדי להתקין את הגדרות ה- BIOS המעודכנות במחשב שלך. בצע את ההוראות המופיעות על המסך.

### עדכון ה-BIOS במערכות בהן ה-BIOS מופעל

עדכון ה-BitLocker. בשלב BitLocker אינו מושהה לפני עדכון ה-BIOS, בפעם הבאה שתאתחל את המערכת היא לא תזהה את מפתח ה-BitLocker. בשלב זה תתבקש להזין את מפתח השחזור כדי להמשיך, והמערכת תמשיך לבקש מפתח זה בכל אתחול. אם מפתח השחזור אינו ידוע, הדבר עשוי להוביל לאובדן נתונים או להתקנה מחדש של מערכת ההפעלה שלא לצורך. לקבלת מידע נוסף בנושא זה, עיין במאמר Knowledge: עדכון ה-BIOS במערכות Dell עם מופעל

## עדכון ה-BIOS של Dell בסביבות של Linux ושל Dell

אם ברצונך לעדכן את BIOS המערכת בסביבת Linux כגון buntu, ראה BIOS אם ברצונך לעדכן את BIOS./www.dell.com/support/article/sln171755

### שדרוג ה-BIOS מתפריט האתחול החד-פעמי F12

. F12 אתחול מתפריט האתחול החד פעמי BIOS המערכת שלך באמצעות קובץ exe. לעדכון BIOS המערכת שלך באמצעות קובץ

#### BIOS עדכון

באפשרותך להפעיל את קובץ עדכון ה-BIOS מ-Windows באמצעות התקן אחסון USB או שתוכל לעדכן את ה-BIOS באמצעות תפריט האתחול החד-פעמי F12 במערכת.

מרבית המערכות מתוצרת Dell שנבנו לאחר 2012 מצוידות ביכולת זו ותוכל לאשר זאת על-ידי אתחול המערכת לתפריט האתחול החד פעמי F12 כדי לראות אם האפשרות BIOS UPDATE רשומה כאפשרות אתחול עבור המערכת שלך. אם אפשרות זו מופיעה ברשימה, ה-BIOS תומך באפשרות אתחול זו.

הערה רק מערכות הכוללות את האפשרות עדכון ה-BIOS בתפריט האתחול החד פעמי F12 יכולות להשתמש בפונקציה זו. i

#### עדכון מתוך תפריט האתחול החד-פעמי

כדי לעדכן את ה-BIOS מתפריט האתחול החד-פעמי F12, אתה זקוק לפריטים הבאים:

- התקן אחסון USB מפורמט למערכת קבצים מסוג FAT32 (ההתקן אינו צריך להיות ניתן לאתחול).
- קובץ הפעלת BIOS שהורדת מאתר התמיכה של Dell ואשר הועתק לספריית השורש של התקן ה- USB.
  - מתאם ז"ח המחובר למערכת.
  - . BIOS סוללת מערכת פועלת לעדכון ה-

בצע את השלבים הבאים כדי להפעיל את תהליך עדכון ה-BIOS מזיכרון ההבזק מתוך תפריט ה-F12:

#### , התראה אל תכבה את המערכת במהלך תהליך עכון ה-BIOS. כיבוי המערכת עלול לגרום לכשל באתחול המערכת $\Lambda$

- 1. ממצב כבוי, הכנס את התקן ה-USB שאליו העתקת את קובץ העדכון ליציאת USB של המערכת .
  - .2. הפעל את המערכת ולחץ על מקש **F12** כדי לגשת לתפריט האתחול החד פעמי.
  - .Enter בחר עדכון BIOS באמצעות העכבר או מקשי החצים ולאחר מכן הקש 3.

| ne-Time Boot Settings                                                                                         | Pre-Boot Tasks                                                    |                                                            |                                                                          |
|----------------------------------------------------------------------------------------------------|-------------------------------------------------------------------|------------------------------------------------------------|--------------------------------------------------------------------------|
| ontrol the boot flow for the SupportAssist OS Recovery Tool.                                                  | Change important BIOS settings on your system, configure how your | device works and troubleshoot issues using this interface. |                                                                          |
|                                                                                                    | BIOS SETUP                                                        | DIAGNOSTICS                                                | BIOS UPDATE                                                              |
| NOTE:<br>Once a system and/or admin password is set, the<br>system will always prompt for system and/or admin | Configure BIOS options and control how your<br>system functions.  | Run system tests to identify any issues.                   | Search for and install the latest BIOS updates<br>from various services. |
| password during boot.                                                                                         |                                                                   |                                                            | \$                                                                       |
| EFI Boot Devices                                                                                              | Support Assist OS Recovery                                        | BIOS Flash Lindate - Remote                                | Device Configuration                                                     |
| Windows Boot Manager                                                                                          |                                                                   |                                                            | beine comigation                                                         |
| UEFI Hard Drive                                                                                               | Analyze, repair and restore your system.                          |                                                            |                                                                          |
| UEFI TOSHIBA TransMemory<br>FFFFFFFFFFFFE40A000539B                                                           |                                                                   |                                                            |                                                                          |
|                                                                                                    |                                                                   |                                                            |                                                                          |
|                                                                                                    |                                                                   |                                                            |                                                                          |
|                                                                                                    |                                                                   |                                                            |                                                                          |
|                                                                                                    |                                                                   |                                                            |                                                                          |
|                                                                                                    |                                                                   |                                                            |                                                                          |
|                                                                                                    |                                                                   |                                                            |                                                                          |

נפתח. **BIOS Flash-ה**. לחץ על **Flash מהקובץ**.

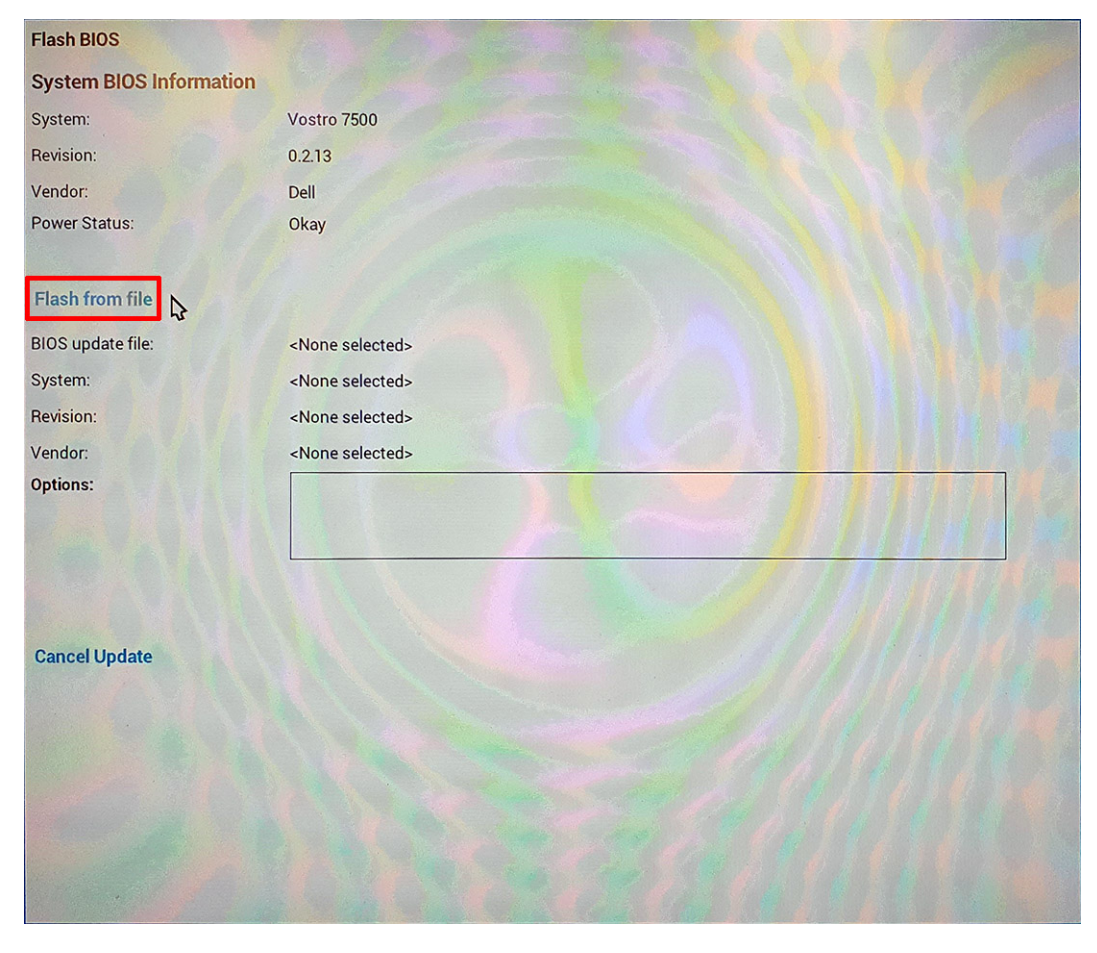

**5.** בחר התקן USB חיצוני.

| System BIOS Information System Vostro 7500 Revision: Power Stat File Explorer Power Stat Flash fror BIOS upda System: Inspiron_7500_7501_Vostro_7500_0.2.12,exe BIOS upda System: Inspiron_7500_7501_Vostro_7500_0.2.13,exe Inspiron_7500_7501_Vostro_7500_0.2.13,exe Inspiron_7500_7501_Vostro_7500_0.2.13,exe Inspiron_7500_7501_Vostro_7500_1.0.0.exe MKB7H100.NSH Cancel U Submit Exit                                                                                                    | Flash BIOS                           |                                           |  |
|----------------------------------------------------------------------------------------------------|--------------------------------------|-------------------------------------------|--|
| System: Vostro 7500 Revision: Vendor: Power Stat File Explorer Power Stat Filesh fror BIOS updat System: Revision: Vendor: Options: Kubmit Exit Lispiron_7500_7501_Vostro_7500_1.0.0.exe Lispiron_7500_7501_Vostro_7500_1.0.0.exe Lispiron_7500_7501_Vostro_7500_1.0.exe Lispiron_7500_7501_Vostro_7500_1.0.exe Lispiron_7500_7501_Vostro_7500_1.0.exe Lispiron_7500_7501_Vostro_7500_1.0.exe Lispiron_7500_7501_Vostro_7500_1.0.exe Lispiron_7500_7501_Vostro_7500_1.0.exe Lispiron_7500_7501_Vostro_7500_1.exe Lispiron_7500_7501_Vostr0_7500_7500_1.exe Lispiron_7500_7500_1.exe Lispi | System Bl                            | OS Information                            |  |
| Revision:       0.212         Vendor:       File Explorer         Power Stat       Inspiron_/500_/501_Vostro_/500_0.2.12.rom         Flash fror       Inspiron_7500_7501_Vostro_7500_0.2.12.exe         BIOS updat       MKB7H02D.NSH         System:       Inspiron_7500_7501_Vostro_7500_0.2.13.rom         Revision:       Inspiron_7500_7501_Vostro_7500_0.2.13.exe         Vendor:       Inspiron_7500_7501_Vostro_7500_0.2.13.exe         Doptions:       Inspiron_7500_7501_Vostro_7500_1.0.0.rom         Inspiron_7500_7501_Vostro_7500_1.0.0.exe         MKB7H100.NSH         Cancel Ur         Submit       Exit                                                                                                    | System:                              | Vostro 7500                               |  |
| Flash fror   Inspiron_/500_/501_Vostro_/500_0.2,12,cxe   BIOS updat   System:   Revision:   Unspiron_7500_7501_Vostro_7500_0.2,13,rom   Inspiron_7500_7501_Vostro_7500_0.2,13,exe   Inspiron_7500_7501_Vostro_7500_0.2,13,exe   Inspiron_7500_7501_Vostro_7500_1.0.0,rom   Inspiron_7500_7501_Vostro_7500_1.0.0,exe   MKB7H100.NSH     Cancel Ut     Submit   Exit                                                                                                    | Revision: –<br>Vendor:<br>Power Stat | File Explorer                             |  |
| Flash fror Inspiron_7500_7501_Vostro_7500_0.2.12.exe   BIOS updat MKB7H02D.NSH   System: Inspiron_7500_7501_Vostro_7500_0.2.13.rom   Inspiron_7500_7501_Vostro_7500_0.2.13.exe   Vendor: Inspiron_7500_7501_Vostro_7500_1.0.0.rom   Inspiron_7500_7501_Vostro_7500_1.0.0.exe   MKB7H100.NSH   Cancel Ut   Submit   Exit                                                                                                    |                                      | Inspiron_/500_/501_Vostro_/500_0.2.12.rom |  |
| BIOS updal<br>System:<br>Revision:<br>Vendor:<br>Options:<br>Cancel Up<br>BIOS updal<br>MKB7H02D.NSH<br>Inspiron_7500_7501_Vostro_7500_0.2.13.exe<br>Inspiron_7500_7501_Vostro_7500_1.0.0.exe<br>MKB7H100.NSH<br>Inspiron_7500_7501_Vostro_7500_1.0.0.exe<br>Submit Exit                                                                                                    | Flash fror                           | Inspiron_7500_7501_Vostro_7500_0.2.12.exe |  |
| System:<br>Revision:<br>Vendor:<br>Options:<br>Cancel Ut<br>Submit Exit                                                                                                    | BIOS updat                           | MKB7H02D.NSH                              |  |
| Revision:<br>/endor:<br>Dptions:<br>Inspiron_7500_7501_Vostro_7500_0.2.13.exe<br>Inspiron_7500_7501_Vostro_7500_1.0.0.rom<br>Inspiron_7500_7501_Vostro_7500_1.0.0.exe<br>MKB7H100.NSH<br>Inspiron_7500_7501_Vostro_7500_1.0.0.exe<br>Submit Exit                                                                                                    | System:                              | Inspiron_7500_7501_Vostro_7500_0.2.13.rom |  |
| endor:<br>ptions:<br>Inspiron_7500_7501_Vostro_7500_1.0.0.rom<br>Inspiron_7500_7501_Vostro_7500_1.0.0.exe<br>MKB7H100.NSH<br>Inspiron_7500_7501_Vostro_7500_1.0.0.exe<br>Submit Exit                                                                                                    | evision:                             | Inspiron_7500_7501_Vostro_7500_0.2.13.exe |  |
| Inspiron_7500_7501_Vostro_7500_1.0.0.exe           MKB7H100.NSH           Inspiron_7500_7501_Vostro_7500_1.0.0.exe           Submit           Exit                                                                                                    | endor:<br>ptions:                    | Inspiron_7500_7501_Vostro_7500_1.0.0.rom  |  |
| Cancel Ur Submit Exit                                                                                                    |                                      | Inspiron_7500_7501_Vostro_7500_1.0.0.exe  |  |
| Cancel Ur<br>Submit Exit                                                                                                    |                                      | MKB7H100.NSH                              |  |
| Submit Exit                                                                                                    |                                      | Inspiron_7500_7501_Vostro_7500_1.0.0.exe  |  |
|                                                                                                    | Cancel Ur                            | Submit Exit                               |  |
|                                                                                                    |                                      |                                           |  |
|                                                                                                    |                                      |                                           |  |

- .6. לאחר שהקובץ נבחר, לחץ פעמיים על קובץ פלש המטרה לעדכון, ולאחר מכן הקש על Submit.
  - .BIOS לחץ על האפשרות עדכון ה-BIOS והמערכת תאתחל ותשטוף את ה-BIOS.

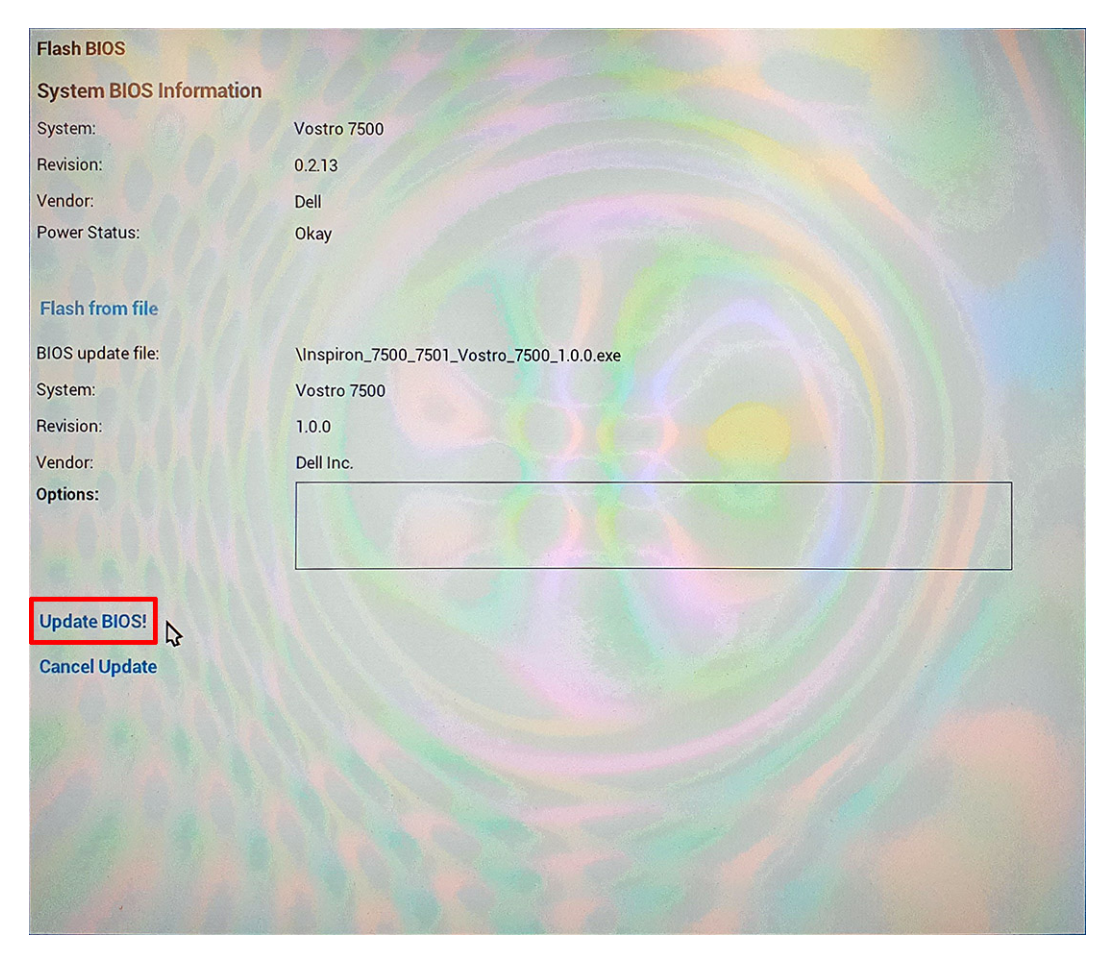

נפתח חלון פלש BIOS שישאל אם ברצונך לאשר את העדכון. 8. לחץ על אשר את עדכון ה-BIOS.

| Flash BIOS                                                                    |             |
|-------------------------------------------------------------------------------|-------------|
| System BIOS Information                                                       |             |
| System:                                                                       | Vostro 7500 |
| Revision:                                                                     | 0.2.13      |
| Vendor:                                                                       | Dell        |
| Power Status:                                                                 | Okay        |
| Confirm Flash BIOS<br>You are going to update the BIU<br>Confirm Update BIOS! | h BIOS      |
|                                                                               |             |
|                                                                               |             |

לאחר השלמת הפעולה, המערכת תבצע אתחול ותהליך עדכון ה-BIOS יושלם.

### סיסמת המערכת וההגדרה

#### טבלה 41. סיסמת המערכת וההגדרה

| סוג הסיסמה  | תיאור                                                                |
|-------------|----------------------------------------------------------------------|
| סיסמת מערכת | סיסמה שעליך להזין כדי להתחבר למערכת.                                 |
| סיסמת הגדרה | סיסמה שעליך להזין כדי לגשת אל הגדרות ה-BIOS של המחשב ולשנות<br>אותן. |

באפשרותך ליצור סיסמת מערכת וסיסמת הגדרה כדי לאבטח את המחשב.

התראה תכונות הסיסמה מספקות רמה בסיסית של אבטחה לנתונים שבמחשב. 📐

התראה כל אחד יכול לגשת לנתונים המאוחסנים במחשב כאשר המחשב אינו נעול ונמצא ללא השגחה. /

הערה התכונה 'סיסמת המערכת וההגדרה' מושבתת.

### הקצאת סיסמת הגדרת מערכת

לא Not Set באפשרותך להקצות להקצות סיסמת מערכת או סיסמת מנהל מערכת) חדשה רק כאשר הסטטוס נמצא במצב אם אפשרותך להקצות ומגדר). מוגדר).

כדי להיכנס להגדרת המערכת, הקש על F2 מיד לאחר הפעלה או אתחול.

. במסך BIOS המערכת או הגדרת המערכת, בחר אבטחה והקש Enter. המסך Security (אבטחה) יוצג. 2. בחר באפשרות System/Admin Password (סיסמת מערכת/מנהל מערכת) וצור סיסמה בשדה Enter the new password (הזן את הסיסמה החדשה).

היעזר בהנחיות הבאות כדי להקצות את סיסמת המערכת:

- סיסמה יכולה להכיל 32 תווים לכל היותר.
- סיסמה יכולה להכיל את הספרות 0 עד 9.
- יש להשתמש רק באותיות קטנות. אותיות רישיות אסורות. •
- ניתן להשתמש אך ורק בתווים המיוחדים הבאים: רווח, ("), (+), (,), (-), (.), (/), (;), ([), (/), (]), (`). ٠
- 3. הקלד את סיסמת המערכת שהזנת קודם לכן בשדה Confirm new password (אשר סיסמה חדשה) ולחץ על OK (אישור).
  - .4. הקש על Esc ותופיע הודעה שתנחה אותך לשמור את השינויים.
    - .5. הקש על Y כדי לשמור את השינויים. המחשב יאותחל מחדש.

### מחיקה או שינוי של סיסמת מערכת וסיסמת הגדרה קיימת

ודא שנעילת **סטטוס הסיסמה** מבוטלת (בהגדרת המערכת) לפני שתנסה למחוק או לשנות את סיסמת המערכת ואת סיסמת ההגדרה. לא ניתן למחוק או לשנות סיסמת מערכת או סיסמת הגדרה קיימות כאשר סטטוס הסיסמה נעול.

כדי להיכנס להגדרת המערכת הקש על F2 מיד לאחר הפעלה או אתחול.

- .Enter במסך BIOS מערכת או הגדרת מערכת, בחר אבטחת מערכת והקש 1. המסך System Security (אבטחת מערכת) יוצג.
- .2. במסך System Security (אבטחת מערכת), ודא שמצב הסיסמה אינו נעול.
- . בחר System Password (סיסמת מערכת), שנה או מחק את סיסמת המערכת הקיימת והקש על Enter או Tab.
  - . בחר Setup Password (סיסמת הגדרה), שנה או מחק את סיסמת ההגדרה הקיימת והקש על Enter.

הערה אם אתה משנה את סיסמת המערכת ו/או סיסמת ההגדרה, הזן מחדש את הסיסמה החדשה כשתופיע ההנחיה. אם אתה מוחק את סיסמת המערכת ואת סיסמת ההגדרה, אשר את המחיקה כשתופיע ההנחיה.

- .5. הקש על Esc ותופיע הודעה שתנחה אותך לשמור את השינויים.
- .6. הקש על Y כדי לשמור את השינויים ולצאת מהגדרת המערכת. כעת המחשב יופעל מחדש.

# קבלת עזרה

#### נושאים:

Dell פנייה אל

# פנייה אל Dell

הערה אם אין לך חיבור אינטרנט פעיל, תוכל למצוא את פרטי ההתקשרות בחשבונית הקנייה שלך, בתעודת האריזה, בחשבון או בקטלוג מוצרי Dell.

6

חברת Dell מציעה מספר אפשרויות לתמיכה, בטלפון או דרך האינטרנט. הזמינות משתנה בהתאם למדינה ולשירות, וייתכן כי חלק מהשירותים לא יהיה זמינים באזורך. כדי ליצור קשר עם Dell בנושאי מכירות, תמיכה טכנית או שירות לקוחות:

- .1 עבור אל Dell.com/support.
  - . בחר קטגוריית תמיכה.
- . ברר פרטים לגבי הארץ או האזור שלך ברשימה הנפתחת Choose A Country/Region (בחר ארץ/אזור) בחלק התחתון של הדף.
  - . בחר את קישור השירות או התמיכה המתאים על פי צרכיך.